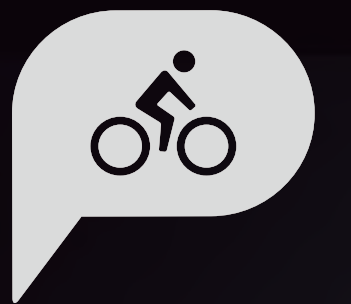

# INSTRUKCJA OBSŁUGI Rider 860

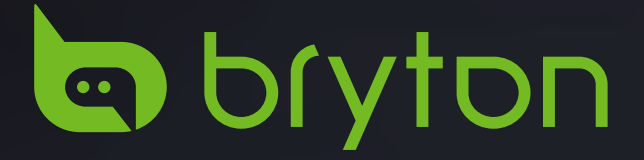

# Spis treści

| Przystąpienie do                            |
|---------------------------------------------|
| użytkowania 4                               |
| Główne funkcje Rider 8604                   |
| Restartowanie urządzenia4                   |
| Ekran dotykowy4                             |
| Akcesoria5                                  |
| Ikony stanu5                                |
| Czynność 1:<br>Ładowanie Rider 8606         |
| Czynność 2:<br>Włączanie Rider 8606         |
| Czynność 3:<br>Konfiguracja wstępna6        |
| Czynność 4:<br>odbiór sygnałów z satelitów7 |
| Czynność 5:<br>Jazda z Rider 8607           |
| Czynność 6:<br>Udostępnianie jazd7          |
| Aktualizacja oprogramowania<br>urządzenia11 |
| Kursy 12                                    |
| Podążaj trasą12                             |
| Trening14                                   |
| Nawigacja15                                 |
| Nawigacja15                                 |
| Pobierz mapy16                              |
| Wyniki17                                    |
| Ustawienia18                                |
| System GPS18                                |
| Ekrany19                                    |

| Ogólne                                                  | .19 |
|---------------------------------------------------------|-----|
| Ustawienia rowerów                                      | .26 |
| Bezprzewodowa sieć lokalna                              | 07  |
| (WLAN)                                                  | .21 |
| Wysokosc                                                | .28 |
| Pokaż na mapie                                          | .28 |
| Wyświetlanie mapy                                       | .29 |
| Nawigacja                                               | .29 |
| Język                                                   | .30 |
| Info                                                    | .30 |
| Profil                                                  | 31  |
| Zaawansowane ustawienia                                 |     |
| aplikacji Bryton                                        | 32  |
| Powiadomienia                                           | .32 |
| Dodatek                                                 | 33  |
| Specyfikacja                                            | .33 |
| Informacje o baterii                                    | .34 |
| Instalacja Rider 860                                    | .36 |
| Instalacja czujnika prędkości/<br>kadencji (Opcjonalny) | .37 |
| Instalacja pasa pomiaru<br>tętna (Opcjonalny)           | .38 |
| Rozmiar i obwód koła                                    | .39 |
| Podstawowa<br>pielęgnacja Rider 860                     | .40 |
| Pola danych                                             | .41 |

# 

Przed rozpoczęciem jakiegokolwiek treningu należy zawsze skonsultować się z lekarzem. Należy przeczytać szczegółowe informacje w podręczniku informacji o ostrzeżeniach i bezpieczeństwie, znajdujące się w opakowaniu.

# Przepisy prawne dla klientów z Australii

Nasze towary są dostarczane z gwarancją, że nie zostaną wyłączone z używania na podstawie przepisów prawnych Nowej Zelandii i Australii. Użytkownik ma prawo do wymiany lub zwrotu kosztów w przypadku braku działania i kompensacji za wszelkie inne możliwe do przewidzenia straty lub szkody. Użytkownik jest także uprawniony do naprawy lub wymiany towarów w przypadku nieakceptowalnej jakości i awarii, innej niż brak działania.

# Filmy instruktażowe

W celu uzyskania demonstracji urządzenia i aplikacji Bryton Active krok po kroku, należy zeskanować pokazany poniżej kod QR i obejrzeć filmy instruktażowe Bryton.

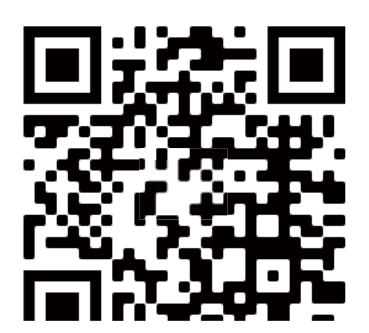

http://www.youtube.com/c/BrytonActive

# Przystąpienie do użytkowania

Ta część przeprowadzi użytkownika poprzez podstawowe funkcje, przed pierwszym użyciem Rider 860.

# Główne funkcje Rider 860

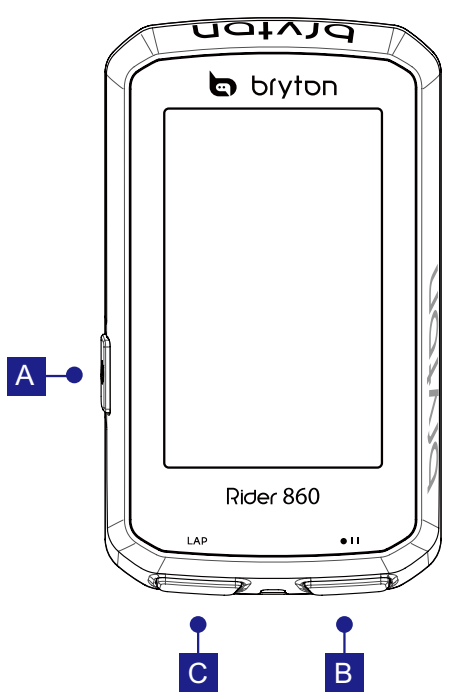

## 1 Zasilanie (し)

- Naciśnij dłużej, aby WŁĄCZYĆ/WYŁĄCZYĆ urządzenie.
- Naciśnij, aby zablokować ekran dotykowy.

## 2 Nagrywanie ( II)

- W trybie jazdy rowerem naciśnij, aby rozpocząć rejestrację.
- Podczas rejestrowania naciśnij, aby wstrzymać rejestrowanie.
- **3 Okrążenie (LAP)** 
  - Podczas rejestrowania naciśnij, aby zaznaczyć okrążenie.

## Restartowanie urządzenia

Naciśnij dłużej (し) przez 8 sekund, aby wyłączyć urządzenie.

# **Ekran dotykowy**

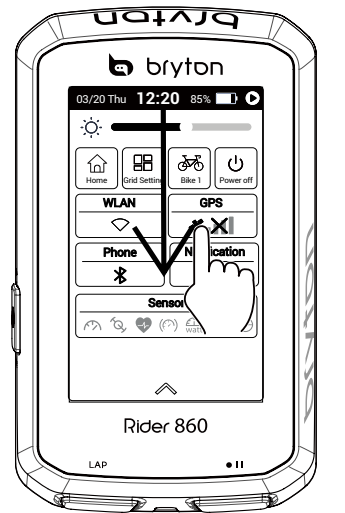

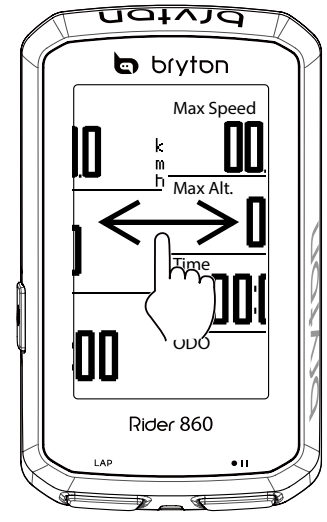

- Przeciągnij palcem z góry w dół na ekranie w celu dostępu do opcji Szybkie ustawienia.
- W trybie jazdy, przeciągnij w lewo lub w prawo, aby zobaczyć więcej stron danych.
- W trybie jazdy, naciśnij dłużej w celu edycji siatek jazdy rowerem.
- Wybierz X, aby anulować wybór.

# Akcesoria

Rider 860 jest dostarczany z następującymi akcesoriami:

Kabel USB
 Zestaw do montażu
 Sportowy uchwyt do
 Linka
 na rowerze
 montażu urządzenia
 bezpieczeństwa

Elementy opcjonalne:

- Inteligentny czujnik tętna
- a Inteligentny czujnik Inteligentny czujnik prędkości kadencji

## **Ikony stanu**

| Ikona       | Opis                          | Ikona    | Opis                          | Ikona  | Opis                             |
|-------------|-------------------------------|----------|-------------------------------|--------|----------------------------------|
| Stai        | n sygnału GPS                 |          | Nawigacja                     | Parov  | wanie czujnika                   |
| 8 X         | Wyłączony GPS                 | ୶        | POI                           | •      | Aktywny czujnik<br>pomiaru tętna |
| <b>×</b> .× | Brak sygnału<br>(nieustalony) |          | Zapisz trasę                  |        | Aktywny czujnik<br>predkości     |
| <b>*</b> 1  | Słaby sygnał                  | QQ       | Trasa                         | 6      | Aktywny czujnik                  |
| *           | Silny sygnał                  | Ŀ        | Historia                      | Q      | kadencji                         |
| 9           | Stan WLAN                     | Ð        | Współrzędne                   | D:2    | Aktywny Di2                      |
|             |                               | A        | Nawigacja                     | חור    |                                  |
| $\bigcirc$  | Wyłączona siec<br>WLAN        | ۲        | Adres                         | 45-2   | Aktywne                          |
| $\bigcirc$  | Brak sygnału WLAN             | *        | Ulubione                      | $\sim$ | przełączanie                     |
| ((1-        | Słaby sygnał WLAN             | I        | Wysokość                      |        |                                  |
| (lı         | Silny sygnał WLAN             | 8        | Domyślny widok                |        |                                  |
| St          | an zasilania                  | Đ        | Powiększenie                  |        |                                  |
|             | Pełna bateria                 | •        | Zmniejszenie                  |        |                                  |
|             | Rozładowana<br>bateria        | <b>(</b> | Zlokalizuj bieżącą<br>pozycję |        |                                  |
| 5           | Ładowanie baterii             |          | Dodaj do                      |        |                                  |
| 2           | Zarejestruj                   | w.       | ulubionych                    |        |                                  |
| 0           | Trwa nagrywanie               | Q        | Wyszukaj POI                  |        |                                  |
| 0           | Nagrywanie                    |          | Dodaj PIN                     |        |                                  |
| •           | wstrzymane                    |          | Kierunek                      |        |                                  |
| 0           | Nagrywanie<br>zatrzymane      |          | Północ                        |        |                                  |

# Czynność 1: Ładowanie Rider 860

Podłącz Rider 860 do komputera na co najmniej 4 godziny w celu naładowania baterii. Odłącz urządzenie po całkowitym naładowaniu baterii.

- Ikona baterii może migać **5**, przy bardzo słabym naładowaniu baterii. Urządzenie należy pozostawić podłączone, aż do odpowiedniego naładowania.
- Temperatura odpowiednia do ładowania baterii mieści się w zakresie 0°C ~ 40°C. Poza tym zakresem temperatury, ładowanie zostanie zatrzymane i urządzenie przejdzie na zasilanie bateryjne.

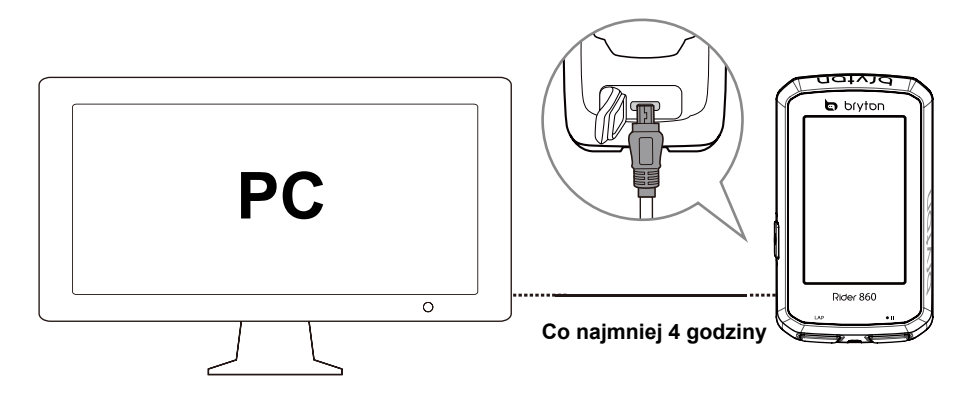

# Czynność 2: Włączanie Rider 860

Naciśnij 😃, aby włączyć urządzenie.

# Czynność 3: Konfiguracja wstępna

Po pierwszym włączeniu Rider 860, na ekranie pojawi się kreator instalacji.

Należy wykonać instrukcje w celu dokończenia ustawień.

- 1. Wybierz język wyświetlania.
- 2. Wybierz jednostkę pomiaru.
- 3. Użyj kod QR, aby znaleźć i pobrać aplikację Bryton Active.
- 4. Przeczytaj opis WLAN i wybierz Następna strona.

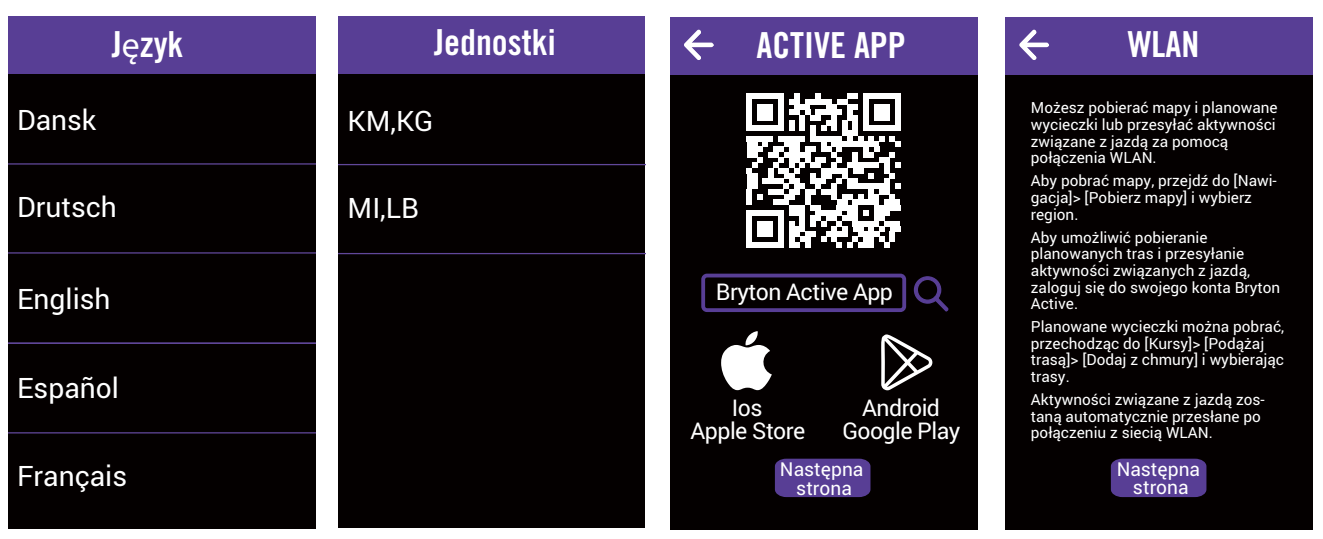

# Czynność 4: odbiór sygnałów z satelitów

Po włączeniu Rider 860, nastąpi automatyczne wyszukanie sygnałów satelity. Przy pierwszym użyciu, uzyskanie sygnałów może potrwać 30 do 60 sekund.

Po ustaleniu sygnału GPS, pojawi się ikona sygnału GPS (\*....).

Jeśli sygnał GPS nie jest ustalony, na ekranie pojawi się ikona

Należy unikać miejsc zasłoniętych ponieważ mogą one wpływać na odbiór GPS.

| Ŕ      | *                                                      | - And - And |                                                                                                    |                                              |
|--------|--------------------------------------------------------|----------------------------------------------------------------------------------------------------|----------------------------------------------------------------------------------------------------|----------------------------------------------|
| Tunele | Wewnątrz<br>pomieszczeń,<br>budynków lub<br>pod ziemią | Pod wodą                                                                                                    | W miejscach,<br>gdzie w pobliżu<br>znajdują się<br>przewody<br>wysokiego<br>napięcia<br>lub wieże<br>telewizyjne | Na budowach<br>i w miejscach<br>dużego ruchu |

# Czynność 5: Jazda z Rider 860

## • Swobodna jazda:

W trybie jazdy, pomiar jest uruchamiany i zatrzymywany automatycznie z ruchem roweru.

### • Rozpoczęcie ćwiczeń i rejestracja danych:

W trybie jazdy rowerem, naciśnij • I aby uruchomić nagrywanie, ponownie naciśnij • I I, aby wstrzymać nagrywanie.

# Czynność 6: Udostępnianie jazd

## Udostępnianie tras na Brytonactive.com

## 1. Rejestracja na Brytonactive.com

a. Przejdź do https://active.brytonsport.com.

b. Zarejestruj nowe konto

## 2. Połącz z PC

Włącz Rider 860 i połącz z komputerem, używając kabla USB. Wybierz pliki z dysku Bryton > Rider 860 > Pobierz > Historia.

## 3. Udostępnianie jazd

- a. Kliknij "+" w prawym, górnym rogu.
- b. Aby przesłać trasy, przesuń plik(i) FIT, BDX, GPX lub kliknij "Wybierz plik".
- c. Kliknij "Activities", aby sprawdzić przesłane trasy.

## Udostępnianie tras na Strava.com

## 1. Załóż konto/zaloguj się na Strava.com

- a. Przejdź do https://www.strava.com
- b. Zarejestruj nowe konto lub użyj do zalogowania bieżące konto Strava.

## 2. Połącz z PC

Włącz Rider 860 i połącz z komputerem, używając kabla USB.

## 3. Udostępnianie zapisów

- a. Kliknij "+" w górnym, prawym rogu strony Strava, a następne kliknij "Upload activity".
- b. Kliknij zakładkę "Files" i wybierz pliki FIT z urządzenia Bryton.

c. Wprowadź informacje o aktywnościach, a następnie kliknij "Save and view".

## Podłączenie Rider 860 do komputera PC

## **Dla Windows PC:**

- a. Włącz zasilanie Rider 860
- b. Podłącz Rider 860 do komputera PC z użyciem oryginalnego kabla USB Bryton
- c. Otwórz "Mój komputer" i znajdź dysk "Bryton".

## Dla Mac PC:

- a. Zainstaluj aplikację Android File Transfer w komputerze Mac
- https://www.android.com/filetransfer/
- b. Włącz zasilanie Rider 860
- c. Podłącz Rider 860 do komputera PC z użyciem oryginalnego kabla USB Bryton
- d. Automatycznie pojawi się strona dysku Bryton

## Automatyczna synchronizacja z aplikacją Bryton Active

Z połączeniem Bluetooth lub WLAN, komputer Rider może łatwo przesyłać zarejestrowane trasy. Aby prawidłowo zsynchronizować dane ze swojego urządzenia przez Bluetooth, przed pierwszą synchronizacją danych sparować urządzenie z aplikacją Bryton Active.

## Synchronizacja przez BLE

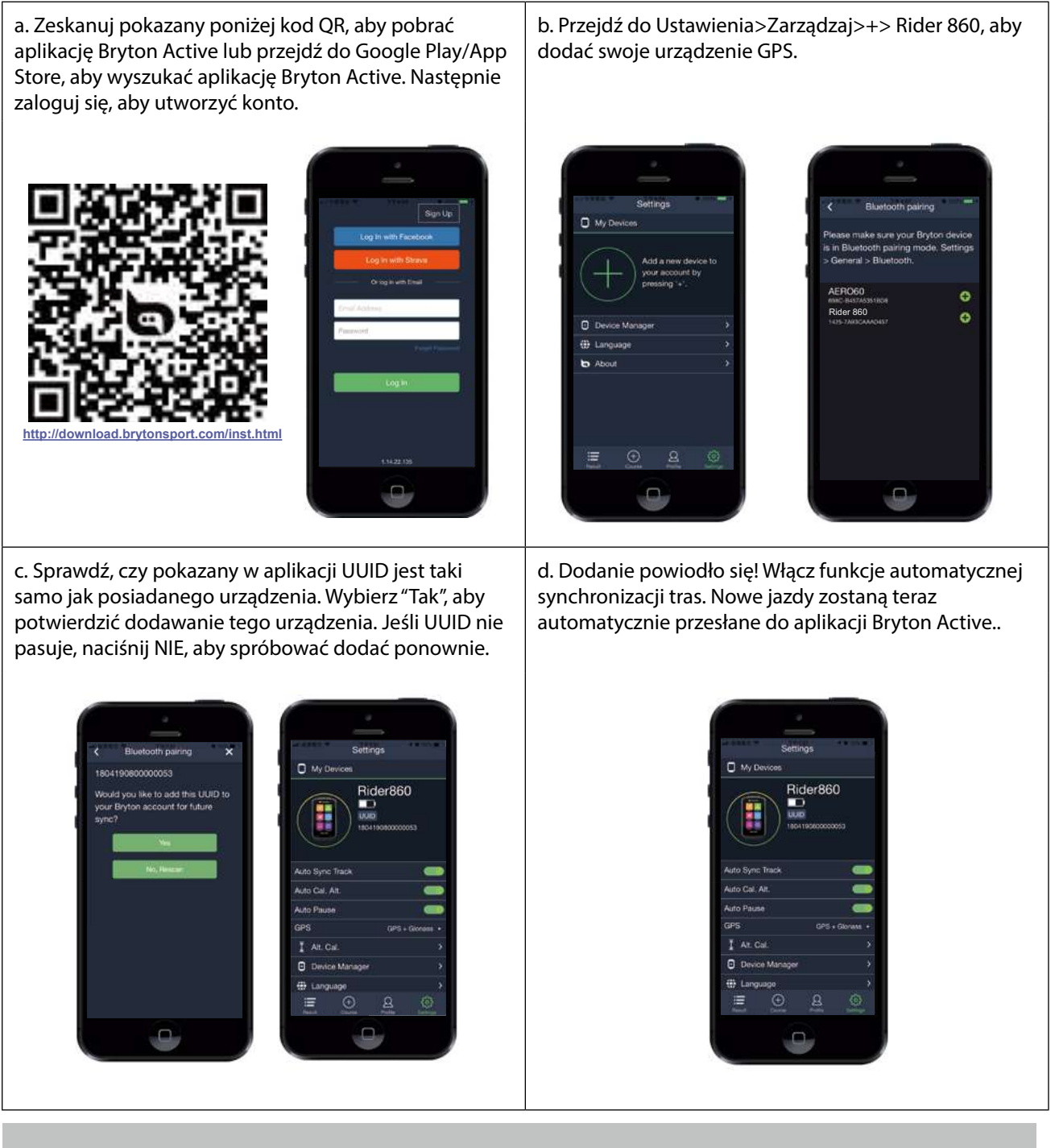

**UWAGA:** Aplikacja Bryton Active jest synchronizowana z Brytonactive.com. Jeślit masz już konto brytonactive.com, należy użyć to samo konto do zalogowania wmaszikacji ve i na odwrót.

## Synchronizacja przez WLAN

a. Skonfiguruj WLAN w Ustawienia > WLAN. Wybierz b. Zeskanuj pokazany poniżej kod QR, aby pobrać sieć do skonfigurowania połączenia. aplikację Bryton Active lub przejdź do Google Play/App Store, aby wyszukać aplikację Bryton Active. Następnie utwórz konto.  $\leftarrow$ **WLAN** Wi-Fi 🗸 wifi-bryton Choose a network 🕻 **Bike Setting** P. Wifi A c. Zaloguj się na konto Bryton Active przechodząc do d. Po połączeniu urządzenia z WLAN, nowe jazdy "Profil" i wybierając Zaloguj. zostaną automatycznie przesłane do aplikacji Bryton Active. (Skip) 曲 platon 0 0 n 42 m 10.8 km Log In 首 Email Addres Forget Password

# Aktualizacja oprogramowania urządzenia

Firma Bryton nieregularnie wydaje nowe wersje oprogramowania z nowymi funkcjami lub poprawkami błędów w celu zapewnienia lepszego i bardziej stabilnego działania. Zaleca się, aby wykonać aktualizację firmware, jeśli dostępne jest nowe oprogramowanie. Aktualizacje firmware trwają zwykle dłużej, ponieważ należy je pobrać i zainstalować. Podczas wykonywania aktualizacji oprogramowania nie należy wyłączać urządzenia.

- 1. Wybierz Ustawienia na stronie głównej.
- 2. Wybierz Aktualizacja oprogramowania.
- 3. Zaczekaj na wykonanie aktualizacji oprogramowania.

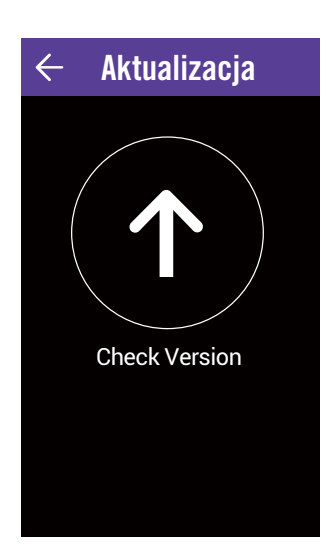

# **Kursy**

Dostępne są dwie podstawowe funkcje w zakładce "Kursy". Pierwsza to Podążaj trasą, gdzie można tworzyć trasy, uzyskać dostęp do tras, a następnie użyć ich do nawigacji wzdłuż wstępnie określonej trasy. Druga to "Trening", gdzie można utworzyć treningi lub uzyskać dostęp do treningów zaplanowanych przez aplikację Bryton Active.

# Podążaj trasą

## Utwórz trasę

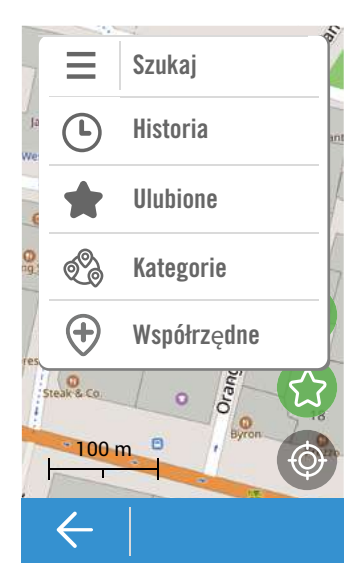

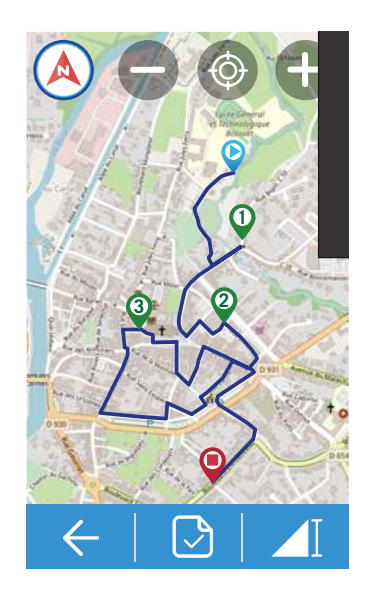

- 1. Wybierz **Kursy** na stronie głównej.
- 2. Wybierz **Podążaj trasą** > **Utwórz**.

## Wybierz lokalizację

### 1. Wybierz opcję.

- Aby dodać punkt ręcznie, wybierz
- Aby wyszukać punkt, wpisz lokalizację na Pasku wyszukiwania.
- 2. Wybierz 🔕, aby potwierdzić rozmieszczenie szpilek.

### Więcej opcji lokalizacji

1. Aby uzyskać więcej opcji, wybierz ikonę**≡** w lewym, górnym rogu.

- Wybierz 🕒, aby wyświetlić historię wybranej lokalizacji.
- Wybierz 🛖 , aby wyświetlić zapisany, ulubiony punkt.
- Wybierz 🗞 , aby wyświetlić inne kategorie POI.

## Dodaj więcej / Usuń / Edytuj punkty

1. Wybierz≡, aby uzyskać więcej opcji.

- Wybierz Włącz punkty trasy, aby dodać więcej punktów.
- Wybierz Usuń punkty trasy, aby usunąć punkty.
- Wybierz Edytuj punkty trasy, aby zmienić kolejność/ dodać do ulubionych/usunąć.

### Zapisz punkt jako ulubiony

Wybierz 💮 , aby zapisać punkt jako ulubiony.

### Zobacz trasę

- 1. Wybierz ▶, aby wybrać trasę Łatwa/Krótka.
- 2. Naciśnij na ekranie aby zobaczyć więcej opcji.
- 3. Wybierz opcję
  - Aby zobaczyć szczegóły dotyczące wysokości, wybierz
  - Aby zobaczyć szczegóły dotyczące drogi, wybierz Q.Q.
  - Aby przełączyć tryb kompasu, wybierz 🔌.
  - Aby powiększyć mapę/wykres wysokości, wybierz 

     .
  - Aby zmniejszyć mapę/wykres wysokości, wybierz O.

### Zapisz trasę

Wybierz 🕑 , aby zapisać zaplanowaną trasę.

## Dodaj z chmury

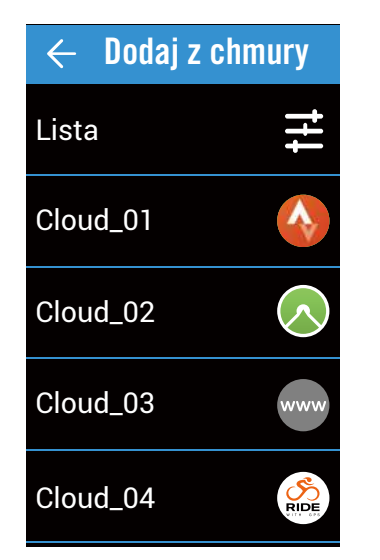

- 1. Wybierz Kursy na stronie głównej.
- 2. Wybierz **Podążaj trasą** > **Dodaj z chmury**.
- 3. Wybierz  $\not\equiv$ , aby otworzyć kategorie.
- 4. Wybierz jedną kategorię do importu do urządzenia.
- Pojawi się komunikat "Czy chcesz zaimportować trasę na urządzenie". Wybierz ✓ w celu potwierdzenia.
- 6. Zaimportowana trasa znajduje się **Na urządzeniu**.

**Uwaga:** Przed importem tras z chmury, należy się upewnić, że zostało skonfigurowane bezprzewodowej połączenie sieciowe w Ustawienia > WLAN.

## Na urządzeniu

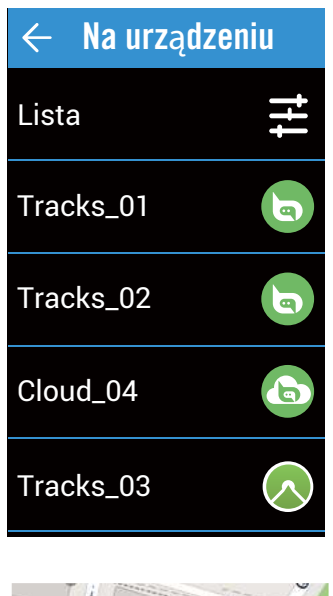

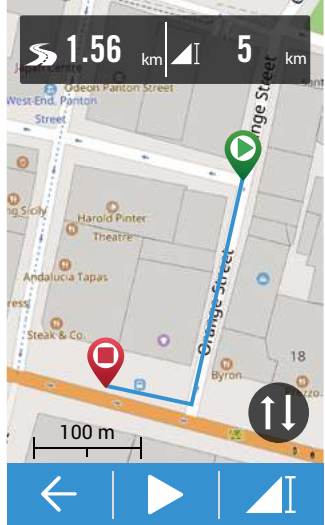

1. Wybierz **Kursy** na stronie głównej.

### 2. Wybierz **Podążaj trasą** > **Na urządzeniu**. **Edytuj listę tras**

- 1. Wybierz <del>Z</del>, aby otworzyć kategorie.
- 2. Wybierz jedną kategorię i wybierz ✓w celu potwierdzenia.
- 3. Przeciągnij w lewo, aby uzyskać więcej opcji.
  Wybierz 1, aby usunąć.

### Wybierz trasę

1. Wybierz trasę do nawigowania.

### Zobacz trasę

- 1. Naciśnij na ekranie, aby zobaczyć więcej opcji.
- 2. Wybierz opcję.
  - Aby zobaczyć szczegóły dotyczące wysokości, wybierz .

  - Aby przełączyć tryb kompasu, wybierz 🔌.
  - Aby powiększyć mapę/wykres wysokości, wybierz
     .
  - Aby zmniejszyć mapę/wykres wysokości, wybierz
     .
  - Aby zlokalizować swoją pozycję, wybierz 

     Mathematica strange
     Mathematica strange
     Mathematica strange
     Mathematica strange
     Mathematica strange
     Mathematica strange
     Mathematica strange
     Mathematica strange
     Mathematica strange
     Mathematica strange
     Mathematica strange
     Mathematica strange
     Mathematica strange
     Mathematica strange
     Mathematica strange
     Mathematica strange
     Mathematica strange
     Mathematica strange
     Mathematica strange
     Mathematica strange
     Mathematica strange
     Mathematica strange
     Mathematica strange
     Mathematica strange
     Mathematica strange
     Mathematica strange
     Mathematica strange
     Mathematica strange
     Mathematica strange
     Mathematica strange
     Mathematica strange
     Mathematica strange
     Mathematica strange
     Mathematica strange
     Mathematica strange
     Mathematica strange
     Mathematica strange
     Mathematica strange
     Mathematica strange
     Mathematica strange
     Mathematica strange
     Mathematica strange
     Mathematica strange
     Mathematica strange
     Mathematica strange
     Mathematica strange
     Mathematica strange
     Mathematica strange
  - Aby powrócić do domyślnego trybu, wybierz 😵 .
  - Aby odwrócić punkt początkowy i końcowy, wybierz ①.

Rozpocznij podążanie trasą

1. Wybierz ►, aby rozpocząć swoją jazdę.

# Trening

## Utwórz trening

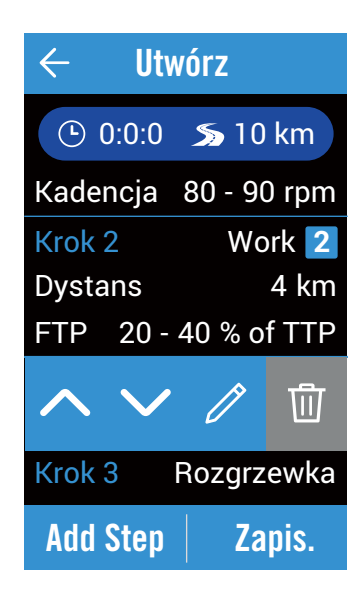

## Moje treningi

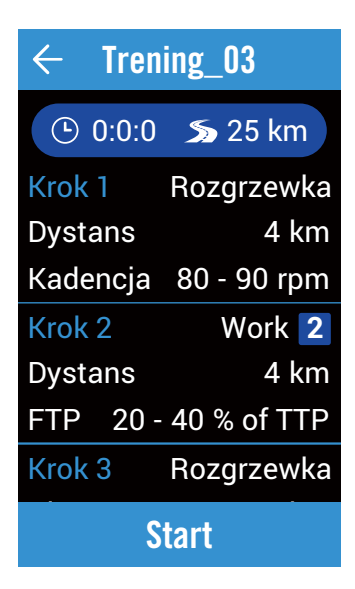

## 1. Wybierz Kursy na stronie głównej.

#### 2. Wybierz **Trening** > **Dodaj**.

Ustaw trening A

1. Dodaj części.

- Wybierz typ interwału (Rozgrzewka/ Aktywność/Regeneracja/Rozjazd).
- Czas trwania (Dystans/Czas).
- Cel (FTP/MAP/MHR/LTHR/Prędkość/ Kadencja).
- 2. Wybierz **OK** w celu potwierdzenia.
- 3. Wybierz **Dodaj część**, aby kontynuować dodawanie typu interwału.

### Edytuj trening

1. Naciśnij Krok do wykonania zmian w celu uzyskania dalszych opcji.

- Wybierz 🔨 🗸 w celu zmiany kolejności.
- Wybierz 2, aby edytować typ interwału.
- Wybierz 🖻 , aby usunąć typ interwału.

#### Zapisz trening

- Wybierz Zapisz w celu edycji nazwy i wybierz w celu jej zapisania.
- 1. Wybierz Droga na stronie głównej.
- 2. Wybierz Trening > Moje treningi.
- 3. Wszystkie zapisane treningu można przeglądać.

#### Usuń trening

1. Aby usunąć trening, przeciągnij w lewo i wybierz 劬 w celu usunięcia.

#### Rozpocznij trening

- 1. Wybierz trening do rozpoczęcia.
- 2. Wybierz Start, aby rozpocząć trening.

#### Zatrzymaj trening

- 1. Naciśnij 🖷 💵 , aby zatrzymać jazdę.
  - Wybierz Odrzuć, aby odrzucić rejestrację.
  - Wybierz Zapisz, aby zapisać rejestrację.

# Nawigacja

Z funkcją nawigacji, można nawigować pomiędzy bieżącym lub planowanym punktem startu do miejsca docelowego.

# Nawigacja

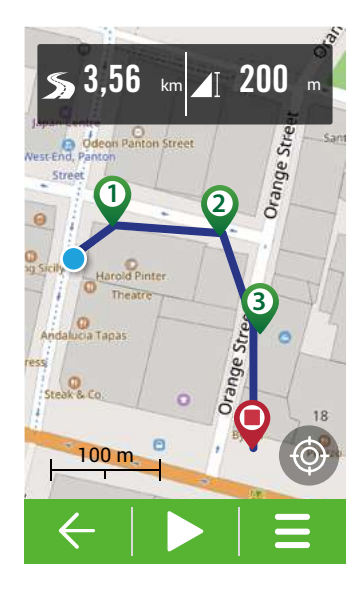

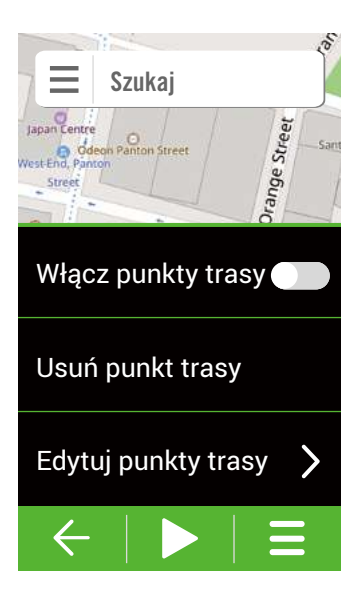

- 1. Wybierz Nawigacja na stronie głównej.
- 2. Wybierz Nawigacja > Nawigacja.

### Zlokalizuj swoją pozycję

1. Przed rozpoczęciem lokalizowania swojej pozycji, upewnij się, że dostępny jest satelita.

## 2. Naciśnij 🚳 , aby zlokalizować swoją bieżącą pozycję.

## Wybierz lokalizację

- 1. Wybierz opcję.
  - Aby dodać punkt ręcznie, wybierz
  - Aby wyszukać punkt, wpisz lokalizację na Pasku wyszukiwania.

#### 2. Wybierz (2), aby potwierdzić rozmieszczenie szpilek. Więcej opcji wyboru lokalizacji

1. Aby uzyskać więcej opcji, wybierz ikonę **≡** w lewym, górnym rogu.

- Wybierz , aby uzyskać historię wybranej lokalizacji.
- Wybierz , aby wyświetlić zapisany, ulubiony punkt.
- Wybierz 🗞, aby wyświetlić inne kategorie POI.

## Dodaj więcej / Usuń / Edytuj punkty

1. Wybierz 🗮 , aby uzyskać więcej opcji.

- Wybierz **Włącz punkty trasy**, aby dodać więcej punktów.
- Wybierz Usuń punkt, aby usunąć punkty.
- Wybierz **Edytuj punkt** i stuknij punkt w celu zmiany kolejności/dodania do ulubionych/usunięcia.

### Zobacz trasę

Wybierz 💮, aby zapisać punkt jako ulubiony.

### Wyświetl trasę

1. Wybierz ►, aby wybrać trasę Łatwa/Krótka.

- 2. Wýbierz opcję
  - Aby zobaczyć szczegóły dotyczące wysokości, wybierz 1.

  - Aby przełączyć tryb kompasu, wybierz 🔕.
  - Aby powiększyć mapę/wykres wysokości, wybierz 🔂.
  - Aby zmniejszyć mapę/wykres wysokości, wybierz 
    .
  - Aby zlokalizować swoją pozycję, wybierz

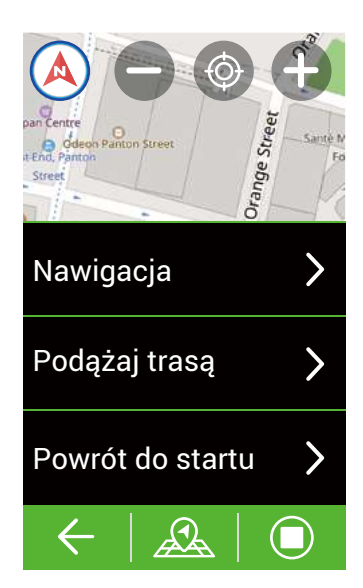

### Rozpoczęcie nawigacji

- 1. Wybierz ►, aby rozpocząć nawigację.
- 2. Przeciągnij w lewo, aby zobaczyć dalsze strony.

Nawigacja do punktu początkowego

- 1. Wybierz 🕰 > Powrót do startu.
- 2. Wybierz Ta sama trasa lub Nawigacja
- Wybierz ►. Urządzenie poprowadzi użytkownika do punktu początkowego jazdy.

## Nawigacja

- 1. Wybierz 🕰 > Nawigacja.
- 2. Rozpocznij rozmieszczanie szpilek w celu ponownej nawigacji.
- 3. Wybierz >, aby rozpocząć nawigację.

## Użyj opcję Podążanie trasą

- 1. Wybierz 🕰 > Podążanie trasą.
- 2. Wybierz trasę z listy.
- 3. Wybierz ►, aby rozpocząć swoją jazdę.
- Zatrzymanie nawigacji
- 1. Wybierz
- Pojawi się komunikat "Zatrzymać nawigację". Wybierz√, aby zatrzymać nawigację.

## Pobierz mapy

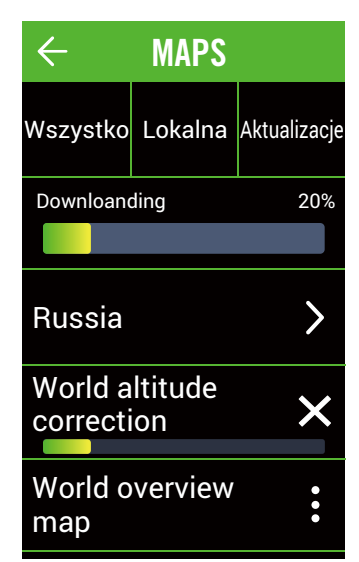

- 1. Wybierz Nawigacja na stronie głównej.
- 2. Wybierz Nawigacja > Pobierz mapy.
- 3. Wybierz **Wszystkie**, aby wybrać region i wymaganą do pobrania mapę.
- 4. Wybierz **Pobrane**, aby zobaczyć swoją pobraną mapę.
- 5. Wybierz **Aktualizacje**, aby sprawdzić, czy dostępna jest nowa wersja pobranych map.

**Uwaga:** Przed pobraniem mapy, przejdź do Ustawienia > WLAN, aby ustawić połączenie sieci bezprzewodowej.

# Wyniki

Zapisy treningu można zobaczyć w urządzeniu zaraz po treningu lub usunąć niepotrzebne zapisy w celu zwolnienia miejsca.

## Zobacz zapis

| ← Bike0                    | 30742                |
|----------------------------|----------------------|
| 2019/04/11                 | Cz                   |
| Godzina                    | 00:09:07 🗸           |
| Czas jazdy<br>Czas podróży | 00:09:07<br>00:12:11 |
| Dystans                    | 5,77 km ▶            |
| Prędkość                   | 38,02 km 🕨           |

- 1. Wybierz **Wyniki** na stronie głównej.
- 2. Wybierz jeden zapis, aby zobaczyć szczegóły.
- 3. Naciśnij na jazdę, aby zobaczyć powiązane dane.

## Edytuj zapis

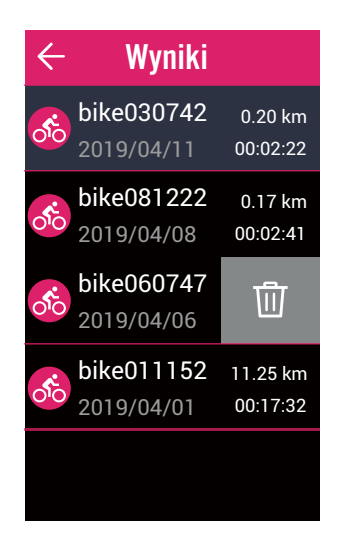

- 1. Wybierz **Wyniki** na stronie głównej.
- 2. Wybierz jeden zapis, aby wykonać zmiany.
- 3. Przeciągnij w lewo, aby uzyskać opcje.
  - Wybierz<sup>1</sup>, aby usunąć zapis.

# Ustawienia

W opcji Ustawienia, można dostosować System GPS, Ekrany, Ustawienia ogólne, Ustawienia roweru, WLAN, Wysokość, Wyświetlanie mapy, Nawigacja. Większość używanych ustawień urządzenia można także dostosować przez aplikację Bryton Active.

# System GPS

Rider 860 ma pełną obsługę GNSS (Global Navigation Satellite System) z GPS, GLONASS (Rosja), BDS (Chiny), QZSS (Japonia) i Galileo (UE). Można wybrać odpowiedni tryb GPS zgodnie ze swoją lokalizacją, aby zwiększyć dokładność lub lepiej dopasować do swoich potrzeb.

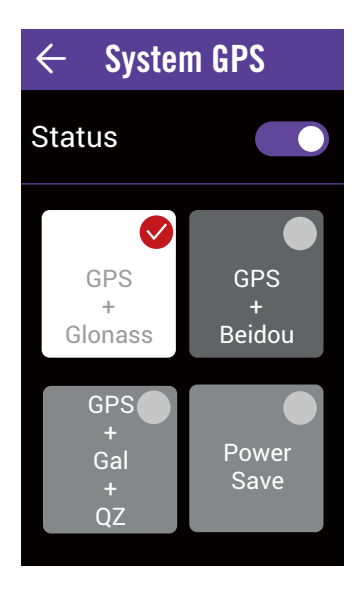

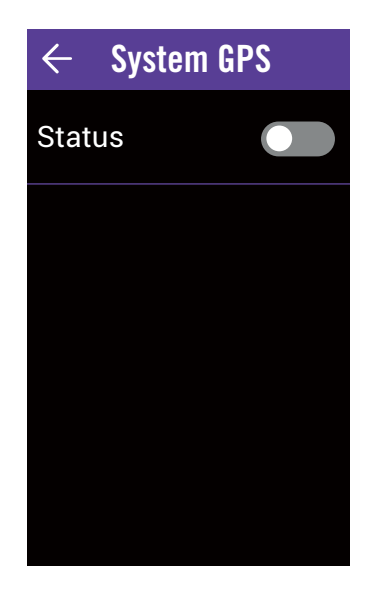

1. Wybierz **Ustawienia** na stronie głównej.

#### 2. Wybierz **System GPS**. **Włączenie systemu GPS**

- 1. Włącz system GPS.
- 2. Wybierz jeden system nawigacji dopasowany do swoich potrzeb.
  - GPS+Glonass: System nawigacji satelitarnej GPS + GLONASS. Glonass to drugi system nawigacji o ogólnoświatowym zasięgu i porównywalną precyzją. Dla uzyskania najlepszej dokładności, kombinację tę powinni wybrać użytkownicy spoza regionu Azja-Pacyfik.
  - GPS+Beidou: System nawigacji satelitarnej GPS + BeiDou. Według stanu na kwiecień 2018, BeiDou oferuje usługę w regionie Azja-Pacyfik. Dla uzyskania najlepszej dokładności, kombinację tę powinni wybrać użytkownicy w tym regionie.
  - GPS+Gal+QZ: System nawigacji satelitarnej GPS+Galileo+QZSS. Zużywa mniej energii od dwóch wymienionych powyżej, z wystarczającą dokładnością do normalnego używania.
  - Tryb eco: Kompromis dokładności, umożliwiający maksymalne wydłużenie żywotności baterii. Ten tryb można używać wyłącznie przy niezasłoniętym niebie.

## Wyłączenie systemu GPS

 GPS należy wyłączyć, gdy nie jest dostępny sygnał GPS lub, gdy nie są wymagane informacje GPS (na przykład podczas używania wewnątrz pomieszczeń).

# Ekrany

Ustawienia wyświetlacza można dostosować dla opcji Jazda, Okrążenie, Mapa i Wysokość lub strony danych można dostosować, poprzez długie naciśnięcie siatek w czasie jazdy rowerem.

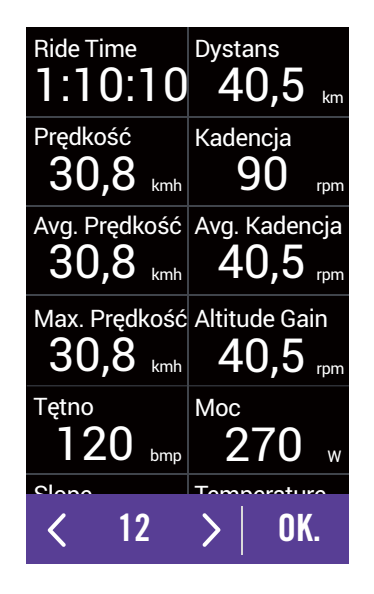

- 1. Wybierz **Ustawienia** na stronie głównej.
- 2. Wybierz Ekrany.
- 3. Wybierz i włącz strony danych.
- 4. Naciśnij stronę danych, aby wykonać zmiany.
- 5. Wybierz liczbę pól danych.
- 6. Naciśnij dłużej pole danych w celu zmiany pola danych.
- 7. Wybierz OK w celu potwierdzenia.

# Ogólne

Można zapisać ustawienia systemu urządzenia, takie jak podświetlenie, Przypomnienie, Auto Lap, Alarm, Rejestracja danych, Auto przewijanie, Dźwięk klawiszy, Dźwięk, Smart Pause, Zapisywanie plików i Reset danych.

## Podświetlenie

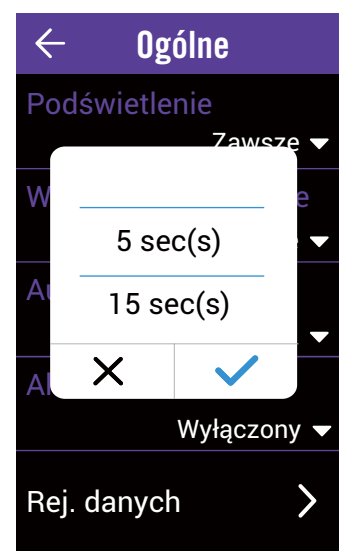

- 1. Wybierz **Ustawienia** na stronie głównej.
- 2. Wybierz Ogólne>Podświetlenie.
- 3. Wybierz wymagane ustawienie.
- 4. Wybierz ✓ w celu potwierdzenia.

## Włącz przypomnienie

Gdy urządzenie wykryje ruch roweru, wygeneruje przypomnienie z pytaniem, czy wykonać rejestrację. Można ustawić częstotliwość włączania przypomnień.

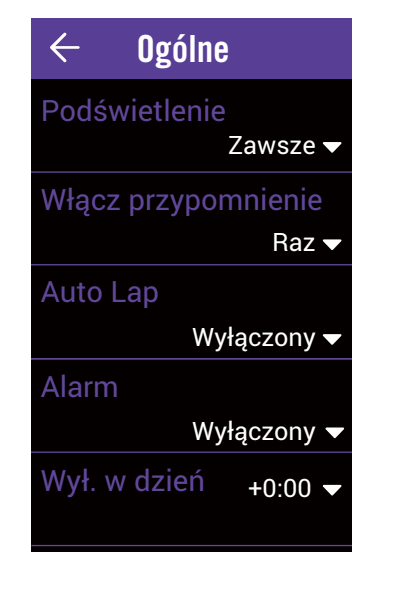

- 1. Wybierz **Ustawienia** na stronie głównej.
- 2. Wybierz Ogólne>Włącz przypomnienie.
- 3. Wybierz wymagane ustawienie.
- 4. Wybierz ✓ w celu potwierdzenia.

## Auto Lap

Funkcja Auto Lap, umożliwia automatyczne zaznaczenie przez urządzenie okrążenia w określonej lokalizacji lub, po przejechaniu określonej odległości.

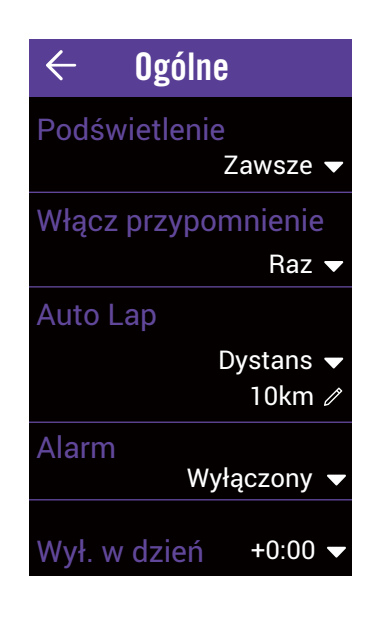

- 1. Wybierz **Ustawienia** na stronie głównej.
- 2. Wybierz Ogólne>Auto Lap.
- 3. Wybierz wymagane ustawienie.
- 4. Wybierz 🗸 w celu potwierdzenia.

**UWAGA:** Jeśli sygnał GPS nie został ustalony, na ekranie pojawi się komunikat "No GPS signal. Brak sygnału GPS. Wyszukiwanie, zaczekaj". Sprawdź, czy jest włączona funkcja GPS i wyjdź na zewnątrz, aby uzyskać sygnał.

## Alarm

Z funkcją Alarm, urządzenie wyświetla komunikat z powiadomieniem gdy:

- tętno przekroczy lub spadnie poniżej określonej wartości uderzeń na minutę (bpm).
- podczas jazdy przekroczone zostanie standardowe ustawienie prędkości.
- kadencja przekroczy lub spadnie poniżej określonej wartości obrotów ramienia korby na minutę (rpm).
- osiągnięty zostanie określony dystans na treningach długodystansowych.
- osiągnięty zostanie określony czas trwania treningu.

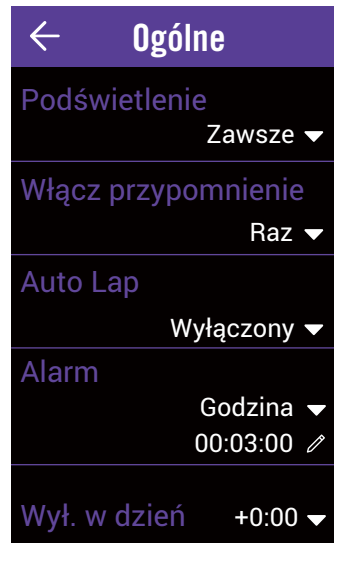

- 1. Wybierz **Ustawienia** na stronie głównej.
- 2. Wybierz **Ogólne>Alarm**.
- 3. Wybierz Czas, Odległość, Prędkość, Tętno lub Kadencja.
- 4. Wybierz ✓ w celu potwierdzenia.
- 5. Wykonaj edycję zakresu tego parametru w oparciu o swój cel.
- 6. Wybierz 🗸 w celu potwierdzenia.

## Czas letni

W czasie letnim, można zmodyfikować czas, aby dopasować do swojej strefy czasowej.

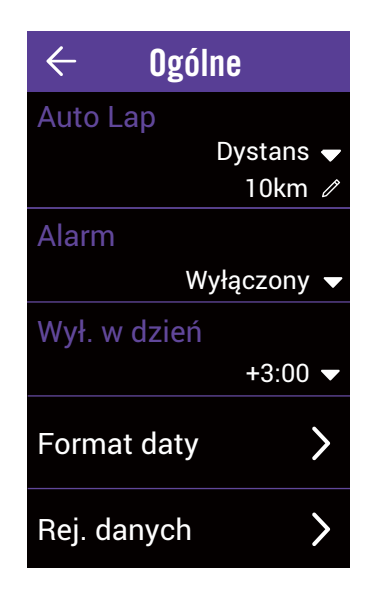

- 1. Wybierz **Ustawienia** na stronie głównej.
- 2. Wybierz **Ogólne>Wył. w dzień**.
- 3. Wybierz wymaganą konfigurację.
- 4. Wybierz 🗸 w celu potwierdzenia.

## Format daty

Z funkcją Format danych, można wybrać wymagany format daty.

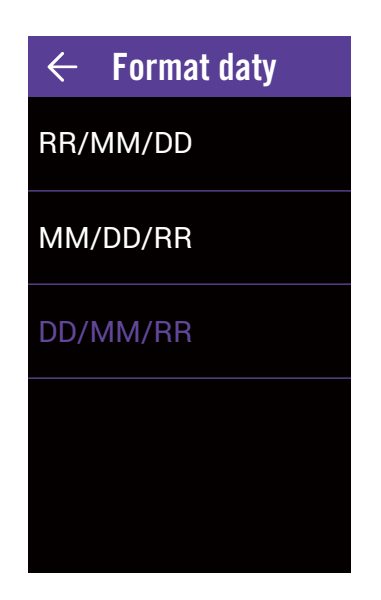

- 1. Wybierz **Ustawienia** na stronie głównej.
- 2. Wybierz Ogólne>Format daty.

3. Wybierz **RR/MM/DD** lub **MM/DD/RR** albo **DD/MM/RR**.

## Rejestracja danych

Funkcja rejestracji danych umożliwia ustawienie drogomierza i uaktywnienie trybu 1 sekundy, aby uzyskać bardziej dokładne dane.

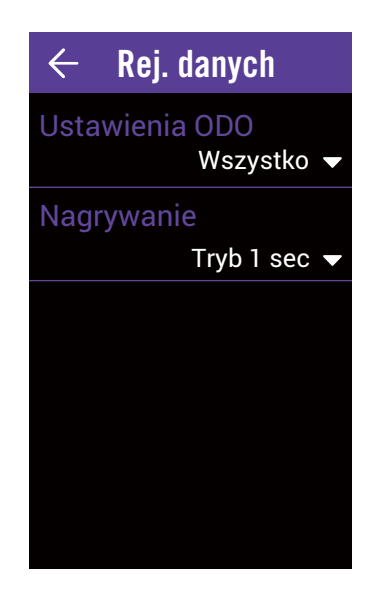

- 1. Wybierz **Ustawienia** na stronie głównej.
- 2. Wybierz **Ogólne>Zapis danych**. **ODO**
- 1. Wybierz Ust. ODO.
- 2. Wybierz **Nagrany** lub **Wszystko** i wybierz **v** w celu potwierdzenia.

Rejestrowanie

- 1. Wybierz Rejestrowanie.
- Wybierz Inteligentne rejestrowanie lub Tryb
   1 sec i wybierz ✓ w celu potwierdzenia.

#### **UWAGA:**

- Wszystko oznacza, że drogomierz może pokazać skumulowaną odległość wszystkich tras; Nagranie pokazuje tylko skumulowaną odległość zarejestrowanej trasy.
- Aby wyzerować ODO, należy sprawdzić informacje na stronie 27: Żerowanie ODO.

## Auto przewijanie

Gdy ta funkcja jest włączona, urządzenie automatycznie przełącza strony we wstępnie określonym czasie.

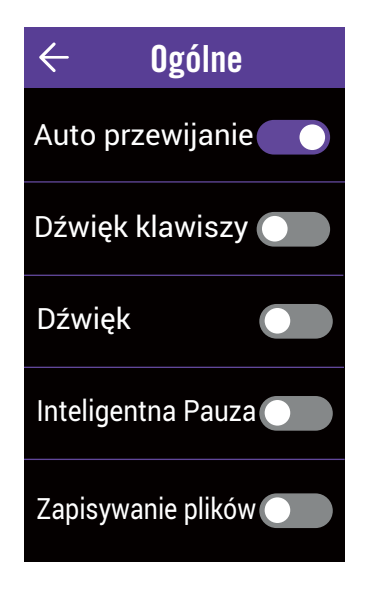

- 1. Wybierz **Ustawienia** na stronie głównej.
- 2. Wybierz Ogólne>Auto przewijanie.
- 3. Włącz Auto przewijanie.
- 4. Wybierz **Interwał przewijania** i wybierz wymagane ustawienie.
- 5. Wybierz 🗸 w celu potwierdzenia.

## Dźwięk klawiszy

Dźwięk klawiszy można włączać i wyłączać.

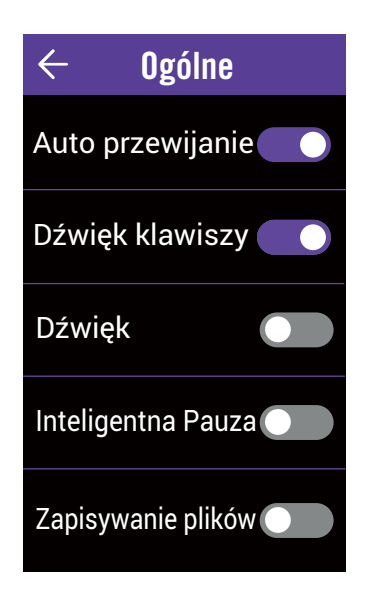

- 1. Wybierz **Ustawienia** na stronie głównej.
- 2. Wybierz **Ogólne>Dźwięk klawiszy**.
- 3. Włącz lub wyłącz **Dźwięk klawiszy** w celu zmiany ustawień naciskania klawiszy.

## Dźwięk

Umożliwia włączenie i wyłączenie alarmów i powiadomień dźwiękowych.

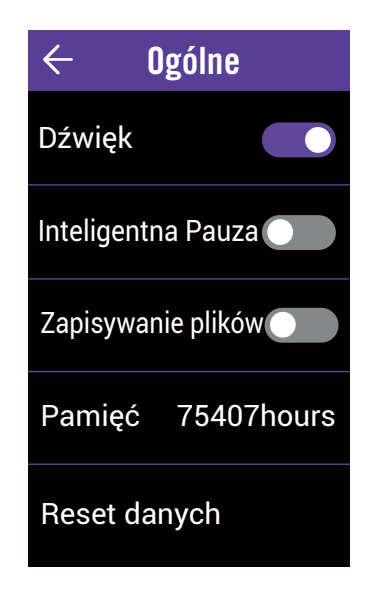

- 1. Wybierz Ustawienia na stronie głównej.
- 2. Wybierz **Ogólne>Dźwięk**.
- 3. Włączenie lub wyłączenie opcji **Dźwięk** w celu zmiany ustawień dla alarmów i powiadomień.

## Inteligentna Pauza

Gdy na trasie znajduje się wiele przeszkód, takich jak sygnalizacja uliczna, przejścia dla pieszych, itd., istotnie wpływa to na nagrane dane. Gdy ta funkcja jest aktywna, czas i odległość zostaną automatycznie wstrzymane po zatrzymaniu i wznowione po rozpoczęciu jazdy w celu zwiększenia efektywności danych.

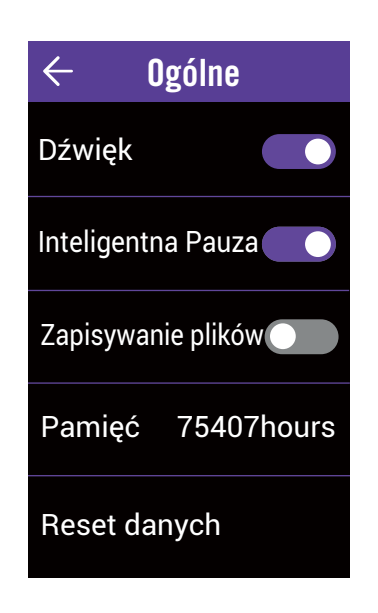

- 1. Wybierz **Ustawienia** na stronie głównej.
- 2. Wybierz **Ogólne>Inteligentna Pauza**.
- 3. Włączenie lub wyłączenie opcji **Inteligentna Pauza**.

## Zapisywanie plików

Po włączeniu tej funkcji, urządzenie automatycznie nadpisze najstarsze zapisy, gdy pamięć jest pełna.

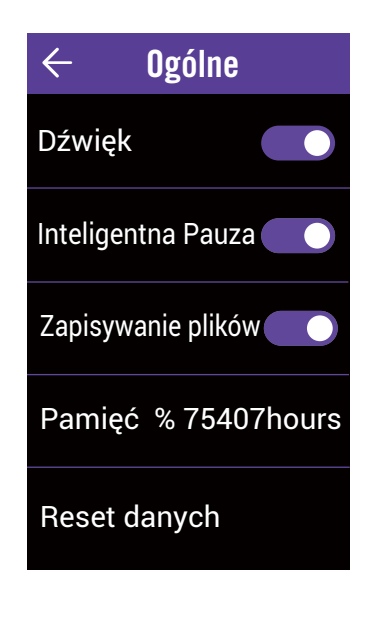

- 1. Wybierz **Ustawienia** na stronie głównej.
- 2. Wybierz **Ogólne>Zapisywanie pików**.
- 3. Włączenie lub wyłączenie opcji Zapisywanie pików.

## Pamięć

Przeglądanie stanu pamięci urządzenia.

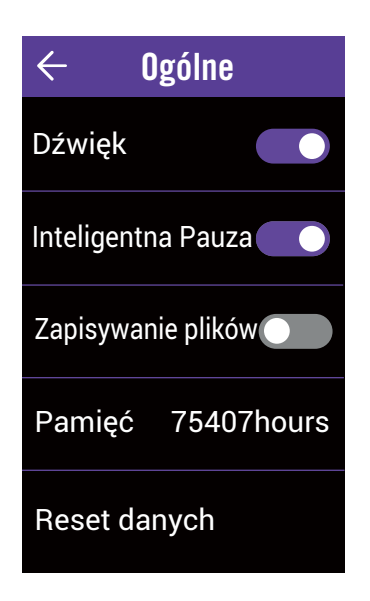

- 1. Wybierz Ustawienia na stronie głównej.
- 2. Wybierz **Ogólne>Pamięć**.
- 3. Można przeglądać bieżącą pamięć urządzenia.

## **Reset danych**

Urządzenie można przywrócić do ustawień fabrycznych.

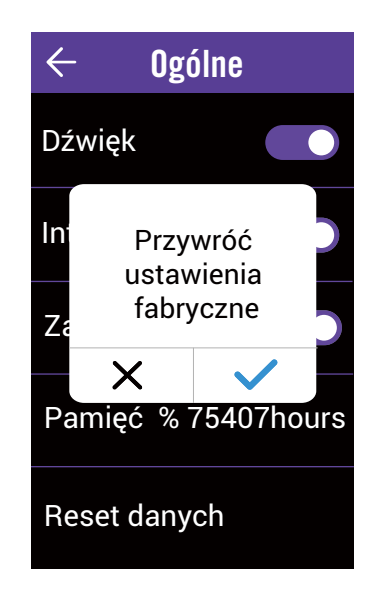

- 1. Wybierz **Ustawienia** na stronie głównej.
- 2. Wybierz Ogólne>Reset danych.
- 3. Pojawi się komunikat "**Przywróć ustawienia** fabryczne".
- 4. Wybierz 🗸 w celu potwierdzenia.

## Ustawienia rowerów

Można dostosować i przeglądać profil roweru(w).

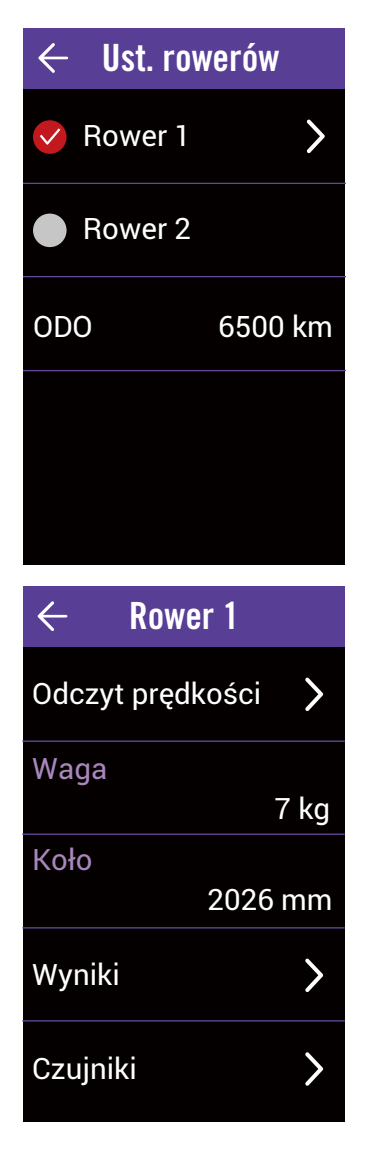

- 1. Wybierz **Ustawienia** na stronie głównej.
- 2. Wybierz Ogólne>Ust. Rowerów. Aktywacja roweru
- 1. Wybierz Rower 1 lub Rower 2 w celu aktywacji. Edytuj profil
- 1. Wybierz Rower 1 lub Rower 2, aby zobaczyć lub edytować jego profil.
  - Odczyt prędkości: ustawienie priorytetu źródeł prędkości.
  - Waga: ustawienie wagi roweru.
  - Koło: ustawienie rozmiaru koła roweru.

### Zobacz Przegląd roweru

1. Wybierz **Wyniki**, aby zobaczyć więcej szczegółowych informacji o drogomierzu roweru.

#### Parowanie czujników

- 1. Wybierz **Czujniki** w celu wykonania parowania.
- 2. Wybierz **Tętno, Prędkość, Kadencja, Prędkość/CAD, Zasilanie, Di2** lub **E-Shifting**.
- 3. W celu sparowania czujników ze swoim urządzeniem, należy najpierw zainstalować Inteligentne czujniki Bryton, a następnie założyć czujnik tętna lub kadencji i obrócić kołem kilka razy, aby wybudzić Inteligentne czujniki Bryton. Aby wykonać parowanie Di2 ze swoim urządzeniem, należy się najpierw upewnić, że zainstalowany został nadajnik Di2 D-Fly, a następnie nacisnąć dźwignię przełożenia i wybudzić Di2. Aby wykonać parowanie E-Shifting ze swoim urządzeniem, dźwignię przełożenia, aby wybudzić E-tap lub EPS.

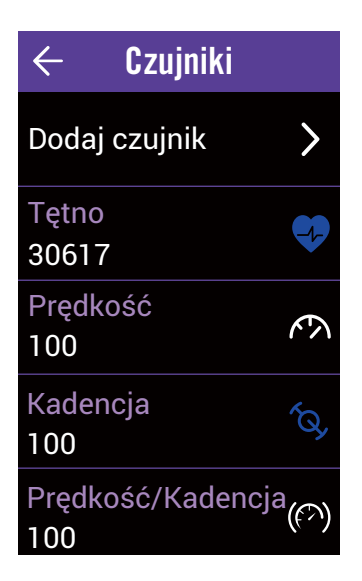

- 4. Wybierz czujnik do parowania.
- 5. Wybierz 🗸, aby zapisać.
- Wyłączenie/usunięcie czujników
- 1. Wejdź do menu Czujniki.
- 2. Wybierz czujnik do sprawdzenia.
- 3. Można wyłączyć stan w celu dezaktywacji lub wybrać **Usuń**, aby usunąć czujnik.

#### Przeglądanie/Resetowanie ODO

- 1. Przejdź do menu **Ustawienia rowerów**.
- 2. Zobaczyć można łączny drogomierz, skumulowany z 2 rowerów.
- 3. ODO można wyzerować poprzez stuknięcie wartości i jej dostosowanie.

## Bezprzewodowa sieć lokalna (WLAN)

Rider 860 obsługuje WLAN. Po pomyślnym skonfigurowaniu połączenia z siecią lub z hotspotem, po następnym włączeniu urządzenie automatycznie połączy się z tą samą siecią lub hotspotem, jeśli zostaną wykryte. Sieć lub hotspot można także zapomnieć i skonfigurować nową.

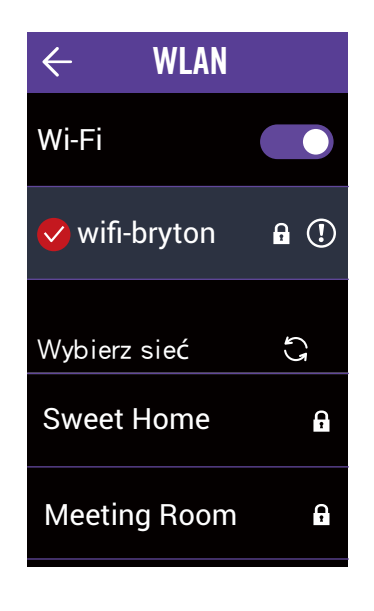

## Konfiguracja sieci

1. Wybierz **Ustawienia** na stronie głównej.

- 2. Wybierz **WLAN**.
- 3. Włącz **WLAN**.
- 4. Wybierz sieć do połączenia.
- 5. Wprowadź hasło i wybierz 🗸 .
- Pojawia się 📀, co oznacza, że urządzenie zostało pomyślnie połączone z siecią.

## Usuwanie sieci

- 1. Wybierz podłączoną sieć.
- 2. Wybierz 🗸. Pojawi się komunikat Usunąć.
- 3. Wybierz 🗸 , aby usunąć.

# Wysokość

Po połączeniu z Internetem, Rider 860 udostępnia informacje o wysokości, co umożliwia bezpośrednia kalibrację. Ustawienia wysokości można także zmienić ręcznie.

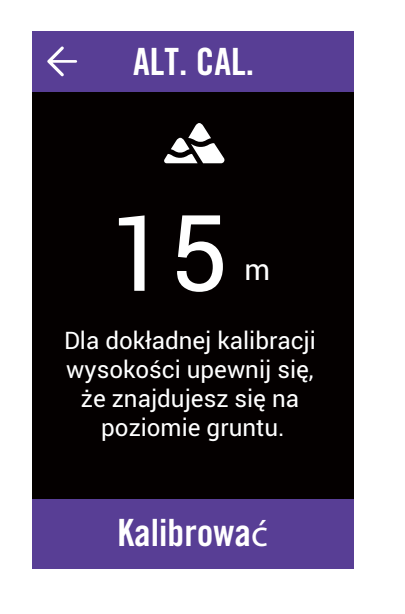

Kalibracja wysokości 1. Wybierz Ustawienia na stronie głównej. 2. Wybierz Wysokość. 3. Wybierz wartość. 4. Wprowadź wartość. 5. Wybierz Kalibruj.

**UWAGA:** Wartość wysokości w trybie pomiaru zostanie zmieniona, po dostosowaniu bieżącej wysokości.

## Pokaż na mapie

Rider 860 umożliwia wybór informacji, do dodania na mapie.

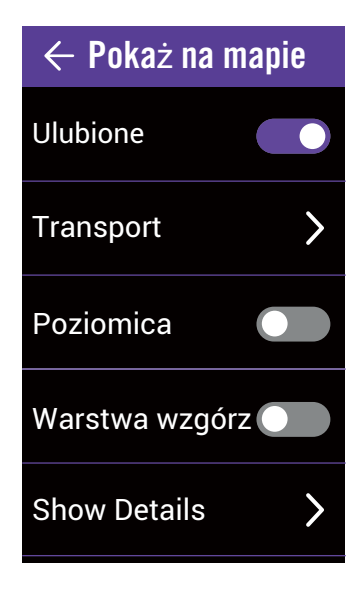

- 1. Wybierz Ustawienia na stronie głównej.
- 2. Wybierz **Pokaż na mapie**.

#### Ulubione

1. Włączenie/wyłączenie wyświetlania ulubionych punktów.

#### Transport

- 1. Wybierz Transport.
- 2. Wybierz **Przystanki/Trasy autobusowe/Trasy tramwajowe i kolejowe/Trasy metra**, aby włączyć te informacje.

### Poziomica

1. Włączenie/wyłączenie poziomicy.

#### Warstwa wzgórz

1. Włączenie/wyłączenie warstwy wzgórz.

## Wyświetlanie mapy

Można dostosować wygląd mapy.

| ←Wyświetlanie mapy    |
|-----------------------|
| Styl mapy             |
| Osmand 🔻              |
| Tryb mapy             |
| Dzień/Noc 🔻           |
| Przybliżenie          |
| 200 % 🔻               |
| Typ drogi             |
| High contrast roads 🔻 |
| Rozmiar czcionki      |
| 200 % 🔻               |
|                       |

- 1. Wybierz **Ustawienia** na stronie głównej.
- 2. Wybierz **Wyświetlanie mapy**.

#### Styl mapy

1. Wybierz **Styl mapy**, aby wybrać jeden preferowany styl.

#### Tryb mapy

1. Wybierz **Tryb mapy**, aby wybrać **Dzień** lub **Noc** w celu dostosowania widoku do dnia lub nocy.

#### Przybliżenie

1. Wybierz **Przybliżenie**, aby wyregulować współczynnik powiększenia mapy.

#### Typ drogi

1. Wybierz **Typ drogi**, aby wybrać styl preferowanej drogi.

#### Rozmiar czcionki

1. Wybierz **Rozmiar czcionki**, aby wybrać preferowany rozmiar tekstu pokazywanego na mapie.

#### Język mapy

1. Wybierz **Język mapy**, aby wybrać **Angielski** lub **Nazwy lokalne**.

#### Trasy

- 1. Wybierz Trasa, aby włączyć/wyłączyć Trasy
  - rowerowe lub Trasy MTB.

# Nawigacja

Rider 860 umożliwia wykonanie bardziej zaawansowanych ustawień nawigacji.

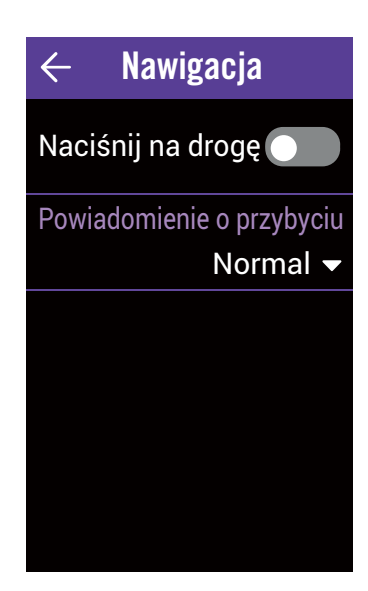

- 1. Wybierz **Ustawienia** na stronie głównej.
- 2. Wybierz Nawigacja.

#### Naciśnij na drogę

 Włącz Naciśnij na drogę, aby się upewnić, że GPS pokazuje twoją pozycję na rzeczywistej drodze.

#### Powiadomienie o przybyciu

- 1. Wybierz Powiadomienie o przybyciu.
- 2. Wybierz czas powiadamiania.
- 3. Wybierz 🗸 w celu potwierdzenia.

# Język

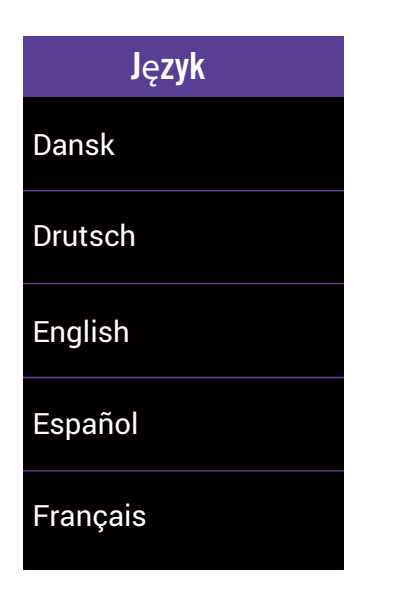

1. Wybierz **Ustawienia** na stronie głównej.

2. Wybierz **Język**.

3. Wybierz preferowany język wyświetlania.

## Info

Można wyświetlić wersję bieżącego firmware urządzenia.

| Data publikacji 2019/12/09<br>Wersja A:0.0.15.50<br>S:0.99.1.2<br>I:19.12.10.01<br>N:0.30.2.0<br>F:0.21.11.13<br>K:0.1<br>M:0.2<br>UUID 1804190800000053<br>@2019 Bryton Inc. Wszelkie prawa<br>zastrzeżone. |
|----------------------------------------------------------------------------------------------------|
| UUID 1804190800000053<br>@2019 Bryton Inc. Wszelkie prawa<br>zastrzeżone.                                                                                                    |
| @2019 Bryton Inc. Wszelkie prawa zastrzeżone.                                                                                                    |
|                                                                                                    |

- 1. Wybierz **Ustawienia** na stronie głównej.
- 2. Wybierz **Info**.
- 3. Można wyświetlić wersję bieżącego urządzenia.

# Profil

W opcji Profil, można przeglądać i dostosować swój profil osobisty. Zaloguj się na swoje konto Bryton Active w celu synchronizacji danych z aplikacji Bryton Active.

| ← Profil                     |
|------------------------------|
| Imię                         |
| Sunny                        |
| Jednostki                    |
| Wzrost                       |
| 170cm                        |
| Waga                         |
| 47kg                         |
| Data urodzenia<br>1991/04/12 |
|                              |
| ← Strefy tętna               |
| MHR LTHR                     |
| MHR                          |
| 190 bpm                      |
| Strefa 1                     |
| 59 - 74 % of MHR             |
| Strefa 2                     |
| 14-81 % OL MAR               |
| 74 - 80 % 01 MHR<br>Strefa 3 |

1. Wybierz **Profil** na stronie głównej.

2. Można teraz przeglądać i edytować swoje dane

## Zaloguj się na koncie Bryton Active

- 1. Wybierz Zaloguj się.
- 2. Wprowadź **Adres e-mail**.
- 3. Wprowadź **Hasło**.
- 4. Wybierz **Zaloguj się** w celu synchronizacji.
- Dostosuj strefy tętna
- 1. Wybierz Strefy tętna.
- 2. Wybierz **MHR** lub **LTHR** i wykonaj edycję wartości.
- 3. Edytuj zakres Strefa 1 do Strefa 7.

## Dostosuj Strefy mocy

- 1. Wybierz Strefy mocy.
- 2. Wybierz **MAP** lub **FTP** i wykonaj edycję wartości.
- 3. Edytuj zakres Strefa 1 do Strefa 7.

## Resetowanie hasła

- 1. Wybierz **Zaloguj się**.
- 2. Wybierz Zapomniane hasło.
- 3. Wprowadź Adres e-mail.
- 4. Wybierz Wyślij.

### 5. Pojawi się komunikat "**E-mail do resetowania** hasła został wysłany". Wybierz OK.

6. Przejdź do swojej skrzynki pocztowej i kliknij łącze, aby zresetować swoje hasło w wiadomości e-mail pochodzącej z serwera Bryton.

## Wyloguj

1. Przewiń do dolnej części strony i wybierz **Wyloguj**.

# Zaawansowane ustawienia aplikacji Bryton

Po wykonaniu parowania Rider 860 z aplikacją Bryton Active, będzie można uzyskać dostęp do opcji Powiadomienia.

# Powiadomienia

Po wykonaniu parowania posiadanego kompatybilnego smartfona z Rider 860, przy wykorzystaniu technologii bezprzewodowej Bluetooth Smart w Rider 860 będzie można odbierać połączenia telefoniczne, teksty i powiadomienia e-mail.

### 1. Parowanie telefonu iOS

- a. Przejdź w telefonie do "Ustawienia>Bluetooth" i włącz Bluetooth.
- b. Przejdź do aplikacji Bryton Active na telefonie i naciśnij "Ustawienia>Zarządzaj>+".
- c. Wybierz i dodaj urządzenie naciskając "+".
- d. Naciśnij "Paruj", aby wykonać parowanie urządzenia ze swoim telefonem. (Wyłącznie dla telefonu iOS)
- e. Naciśnij "Zakończ", aby dokończyć parowanie.

**UWAGA:** Jeśli powiadomienia nie działają prawidłowo, przejdź w telefonie do "Ustawienia>Powiadomienia" i sprawdź, czy powiadomienia zostały dozwolone w kompatybilnych aplikacjach do obsługi wiadomości i poczty e-mail lub przejdź do ustawień aplikacji społecznościowych.

#### 1. Parowanie telefonu Android

- a. Przejdź w telefonie do "Ustawienia>Bluetooth" i włącz Bluetooth.
- b. Przejdź do aplikacji Bryton Mobile i stuknij "Ustawienia>Zarządzaj>+".
- c. Wybierz i dodaj urządzenie naciskając "+".
- d. Naciśnij "Zakończ", aby dokończyć parowanie.
- 2. Zezwól na dostęp do powiadomień
  - a. Naciśnij "Ustawienia>Powiadomienie".
  - b. Naciśnij "OK", aby wprowadzić ustawienie włączenia Dostęp do powiadomień dla aplikacji Bryton.
  - c. Naciśnij "Uaktywnij" i wybierz "OK", aby zezwolić na dostęp dla aplikacji Bryton.
  - d. Przejdź do ustawień powiadomień.
  - e. Wybierz i włącz Połączenia przychodzące, Wiadomości tekstowe i Wiadomości e-mail, Naciskając każdy element.

# Dodatek

# Specyfikacja

## Rider 860

| Element                          | Opis                                                                                                    |
|----------------------------------|----------------------------------------------------------------------------------------------------|
| Wyświetlacz                      | 2,8″ kolorowy transreflektywny wyświetlacz TFT LCD typu z pojemnościowym ekranem dotykowym                                                        |
| Gabaryty                         | 100x58x24 mm                                                                                                    |
| Waga                             | 128g                                                                                                    |
| Temperatura działania            | -10°C ~ 50°C                                                                                                    |
| Temperatura ładowania<br>baterii | 0°C ~ 40°C                                                                                                    |
| Bateria                          | Bateria litowo polimerowa z możliwością ładowania                                                                                                 |
| Żywotność baterii                | 16 godzin pod otwartym niebem                                                                                                    |
| ANT+™                            | Certyfikowane połączenie bezprzewodowe ANT+™. Odwiedź<br>www.thisisant.com/directory w celu uzyskania listy zgodnych produktów.<br>∑⊨ 💑 💑 💑 ஜே ஜே |
| GNSS                             | Zintegrowany, wysokiej czułości odbiornik GNSS z wbudowaną anteną                                                                                 |
| BLE Smart                        | Inteligentna technologia bezprzewodowa Bluetooth z wbudowaną anteną                                                                               |
| Wodoodporny                      | Wodoodporny do głębokości 1 metra w czasie do 30 minut                                                                                            |
| Barometr                         | Wyposażone w barometr                                                                                                    |
| Bezprzewodowa sieć<br>lokalna    | IEEE 802.11 b/g/n; 2,4GHz pasmo 8dBm                                                                                                    |

## Inteligentny czujnik prędkości (Opcjonalny)

| Element                                        | Opis                                                                                         |
|------------------------------------------------|----------------------------------------------------------------------------------------------|
| Gabaryty                                       | 36,9 x 34,8 x 8,1 mm                                                                         |
| Waga                                           | 6 g                                                                                          |
| Wodoodporność                                  | Odporność przy przypadkowym zanurzeniu w wodzie do głębokości<br>1 metra w czasie do 30 min. |
| Zakres transmisji                              | 3 m                                                                                          |
| Żywotność baterii                              | Do 1 roku                                                                                    |
| Temperatura działania                          | -10°C ~ 60°C                                                                                 |
| Częstotliwość/protokół<br>komunikacji radiowej | Protokół komunikacji bezprzewodowej 2,4GHz / Bluetooth 4.0 i<br>Dynastream ANT+ Sport        |

#### UWAGA:

Dokładność może się pogorszyć w wyniku słabego styku, zakłóceń elektrycznych, magnetycznych i dużej odległości od nadajnika. Aby uniknąć zakłóceń magnetycznych, zaleca się zmianę lokalizacji, oczyszczenie lub wymianę baterii.

## Inteligentny czujnik kadencji (Opcjonalny)

| Element                                        | Opis                                                                                          |
|------------------------------------------------|-----------------------------------------------------------------------------------------------|
| Gabaryty                                       | 36,9 x 31,6 x 8,1 mm                                                                          |
| Waga                                           | 6 g                                                                                           |
| Wodoodporność                                  | Odporność przy przypadkowym zanurzeniu w wodzie do<br>głębokości 1 metra w czasie do 30 minut |
| Zakres transmisji                              | 3 m                                                                                           |
| Żywotność baterii                              | Do 1 roku                                                                                     |
| Temperatura działania                          | -10°C ~ 60°C                                                                                  |
| Częstotliwość/protokół<br>komunikacji radiowej | Protokół komunikacji bezprzewodowej 2,4GHz / Bluetooth 4.0 i<br>Dynastream ANT+ Sport         |

#### UWAGA:

Dokładność może się pogorszyć w wyniku słabego styku, zakłóceń elektrycznych, magnetycznych i dużej odległości od nadajnika.

## Inteligentny monitor tętna (Opcjonalny)

| Element                                        | Opis                                                                                          |
|------------------------------------------------|-----------------------------------------------------------------------------------------------|
| Gabaryty                                       | 63 x 34,3 x 15 mm.                                                                            |
| Waga                                           | 14,5 g (czujnik) / 31,5 g (smycz)                                                             |
| Wodoodporność                                  | Odporność przy przypadkowym zanurzeniu w wodzie do głębokości<br>1 metra w czasie do 30 minut |
| Zakres transmisji                              | 3 m                                                                                           |
| Żywotność baterii                              | Do 2 lat                                                                                      |
| Temperatura działania                          | 0°C ~ 50°C                                                                                    |
| Częstotliwość/protokół<br>komunikacji radiowej | Protokół komunikacji bezprzewodowej 2,4GHz / Bluetooth 4.0 i<br>Dynastream ANT+ Sport         |

# Informacje o baterii

## Inteligentny czujnik prędkości i inteligentny czujnik kadencji

Obydwa czujniki zawierają wymienialną przez użytkownika baterię CR2032. Przed użyciem czujników:

- 1. Zlokalizuj okrągłą pokrywę baterii z tyłu czujników.
- 2. Naciśnij palcem i obróć pokrywę w lewo, aby wskaźnik na pokrywie był skierowany w stronę ikony odblokowania (
- 3. Zdejmij pokrywę i nasadkę baterii.

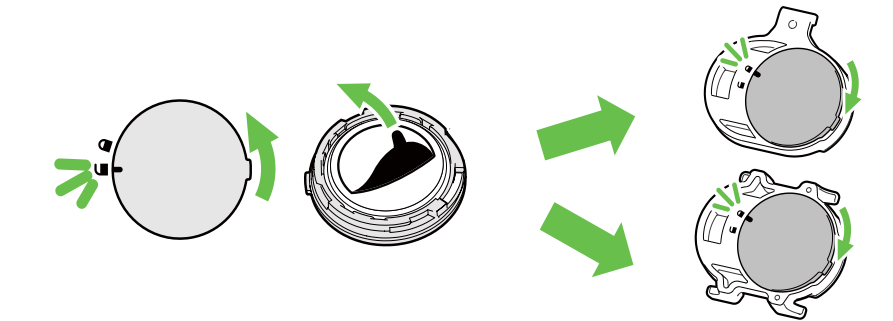

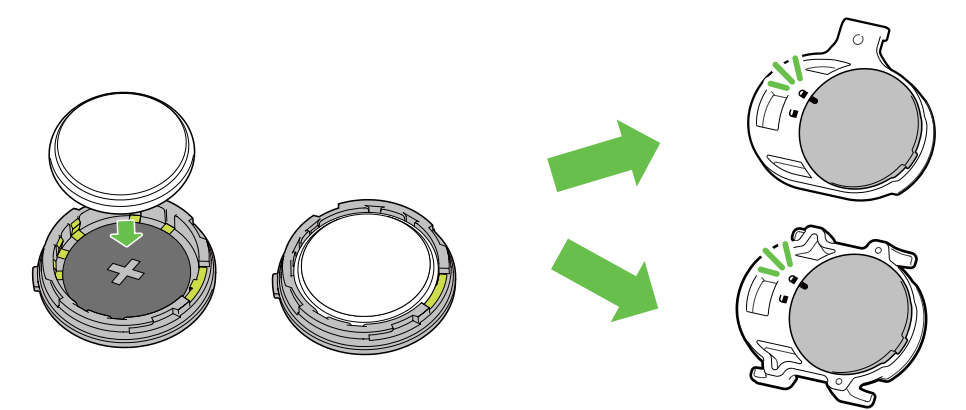

W celu wymiany baterii:

- 1. Zlokalizuj okrągłą pokrywę baterii z tyłu czujników.
- 2. Naciśnij palcem i obróć pokrywę w lewo, aby wskaźnik na pokrywie był skierowany w stronę ikony odblokowania (
- 3. Wyjmij baterię i włóż nową baterię ze złączem plus skierowanym w stronę komory baterii.
- 4. Naciśnij palcem i obróć pokrywę w prawo, aby wskaźnik na pokrywie był skierowany w stronę ikony blokady ( ∩).

#### UWAGA:

- Podczas instalacji nowej baterii, jeśli bateria nie zostanie umieszczona najpierw złączem plus, złącze plus może zostać zdeformowane i uszkodzone.
- Należy uważać, aby nie uszkodzić lub nie poluzować oryginalnej uszczelki O-ring na pokrywie.
- Należy się skontaktować z lokalnym wydziałem gospodarki komunalnej w celu uzyskania informacji o prawidłowym usuwaniu zużytych baterii.

## Inteligentny monitor tętna

Monitor tętna zawiera wymienianą przez użytkownika baterię CR2032. W celu wymiany baterii:

- 1. Zlokalizuj okrągłą pokrywę baterii z tyłu czujnika monitora tętna.
- 2. Odkręć pokrywę monetą w lewo.
- 3. Odłącz pokrywę wyjmij baterię.
- 4. Włóż nową baterię, złączem plus skierowanym w górę i lekko naciśnij ją.
- 5. Przykręć w prawo pokrywę monetą.

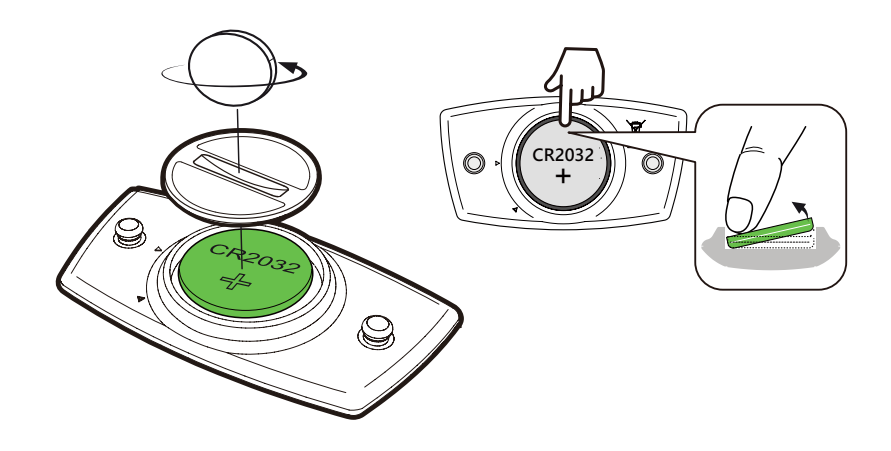

#### **UWAGA:**

- Należy uważać, aby nie uszkodzić lub nie poluzować oryginalnej uszczelki O-ring.
- Należy się skontaktować z lokalnym wydziałem gospodarki komunalnej w celu uzyskania informacji o prawidłowym usuwaniu zużytych baterii.

## Instalacja Rider 860

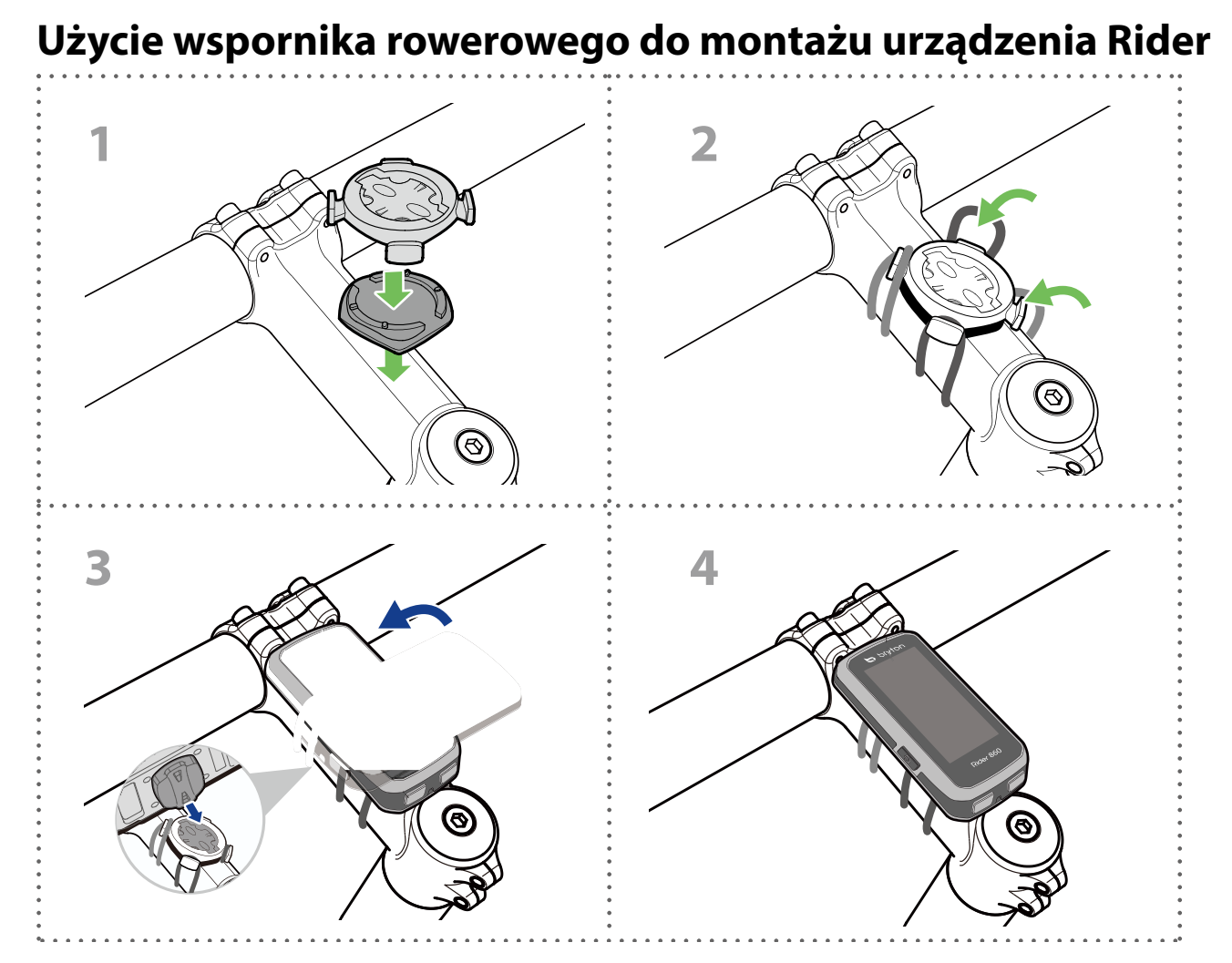

## Użycie wspornika F-Mount do montażu urządzenia Rider (Opcjonalny)

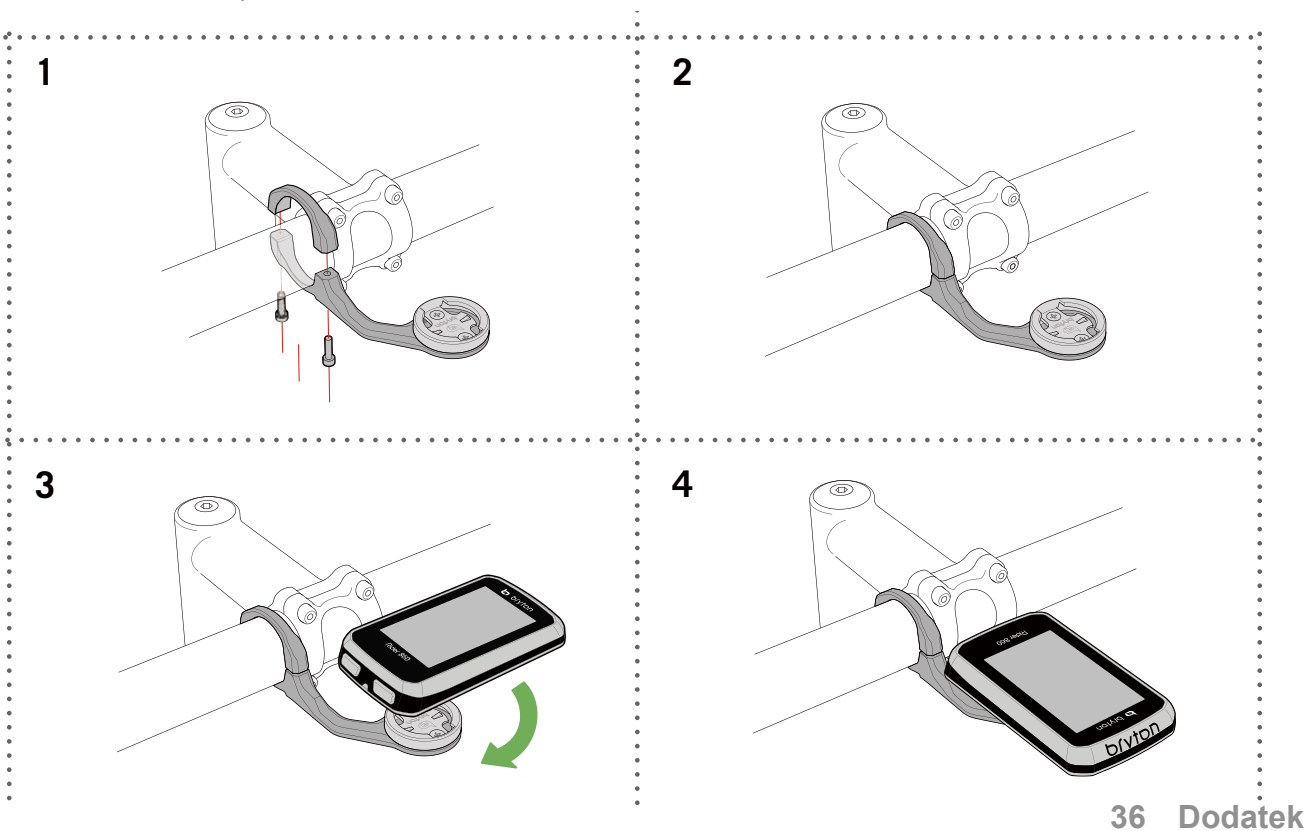

# Instalacja czujnika prędkości/kadencji (Opcjonalny)

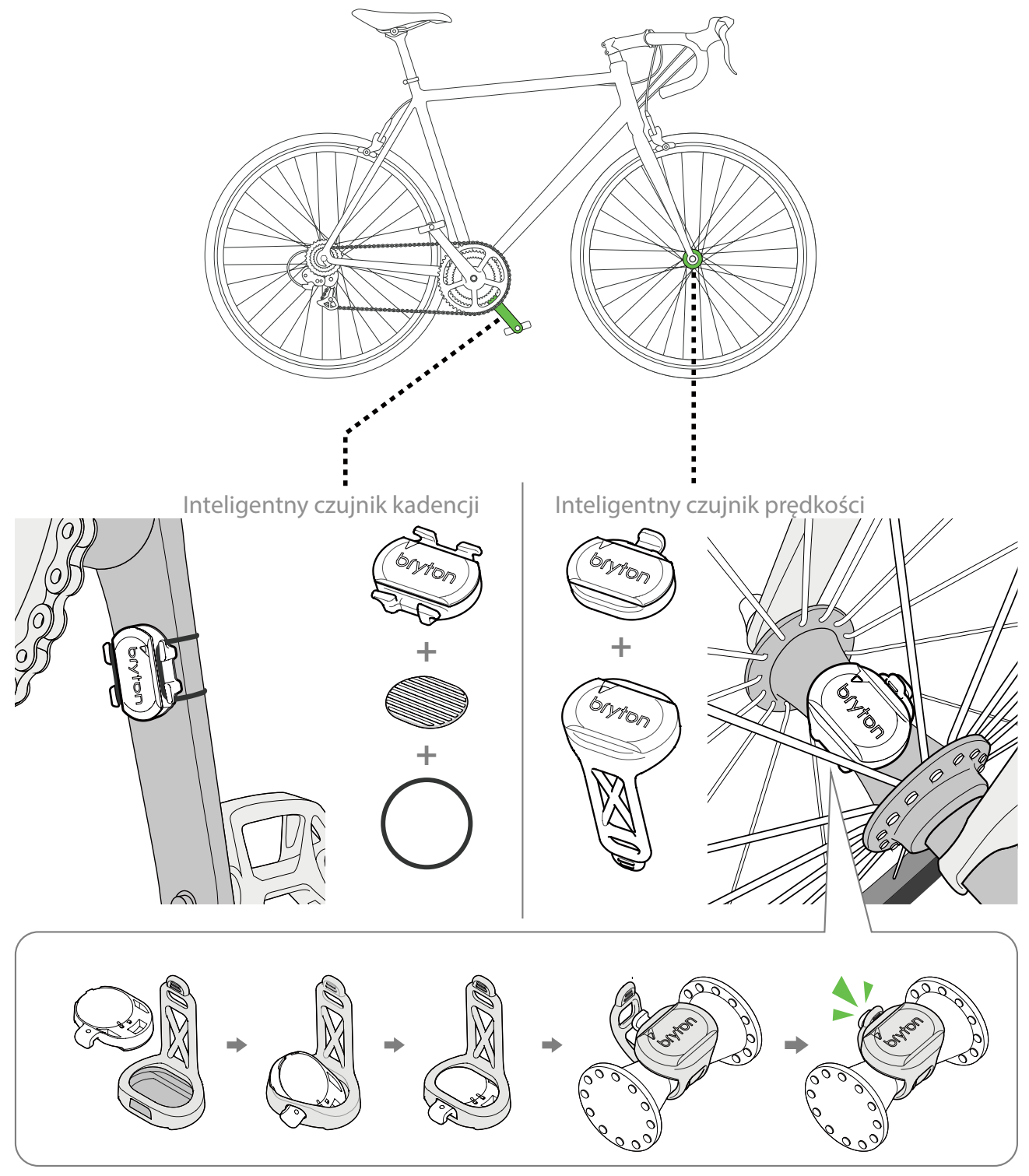

#### UWAGA:

• Po wybudzeniu czujników, dioda LED miga dwa razy. Dioda LED miga dalej, gdy kontynuowane jest pedałowanie w celu wykonania parowania. Po około 15 mignięciach, miganie jest zatrzymywane. Jeśli czujnik nie będzie używany przez 10 minut, przejdzie do trybu uśpienia w celu oszczędzania energii. Parowanie należy wykonać przy wybudzonym czujniku.

# Instalacja pasa pomiaru tętna (Opcjonalny)

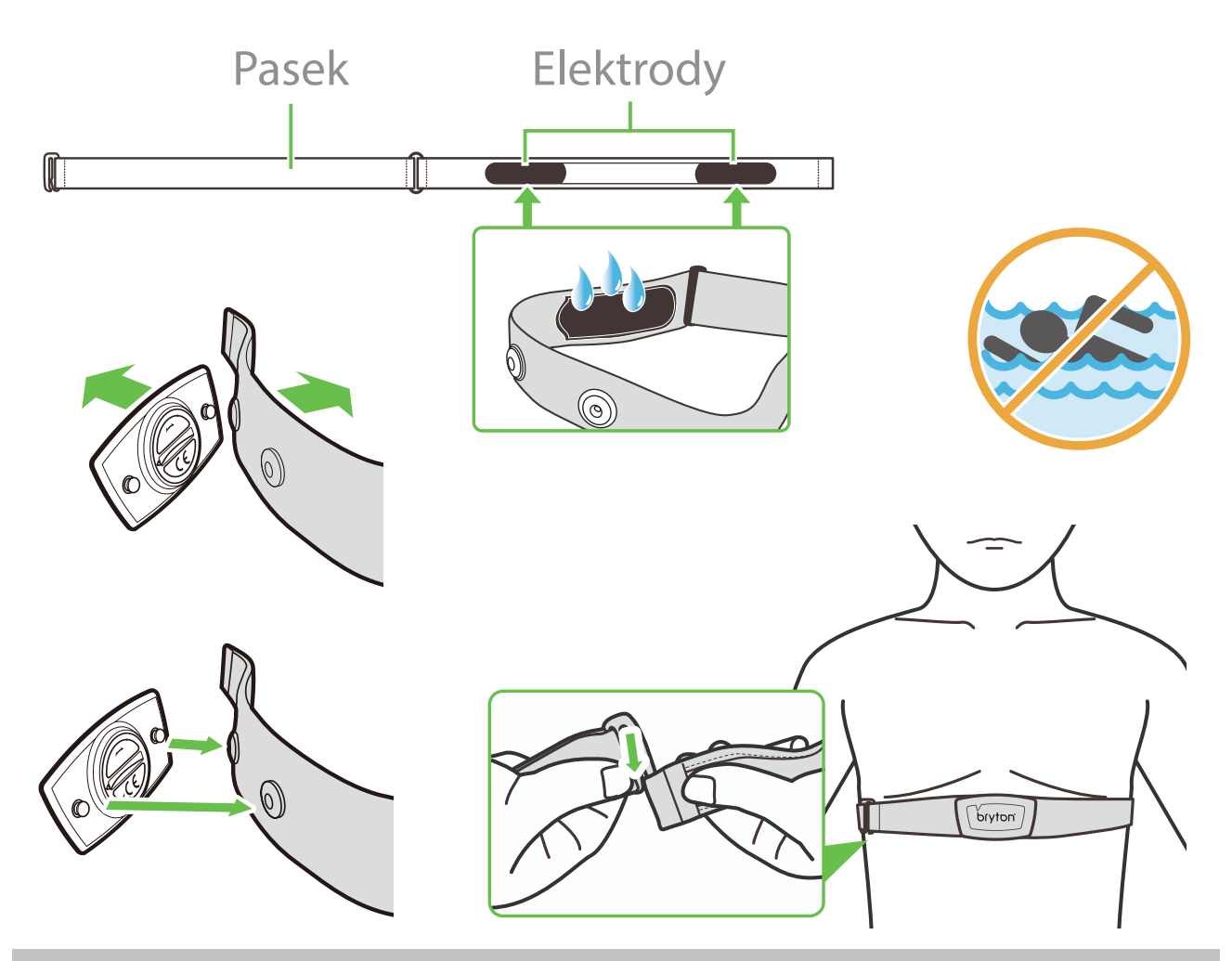

#### UWAGA:

- Przy niskich temperaturach należy założyć odpowiednie ubranie, aby utrzymać ciepło pasa pomiaru tętna.
- · Pas należy zakładać bezpośrednio na ciało.
- Należy dostosować pozycję czujnika tak, aby znajdował się on w środkowej części ciała (należy go nosić nieco poniżej klatki piersiowej). Widoczne na czujniku logo firmy Bryton powinno być skierowane do góry. Elastyczny pas należy mocno naciągnąć, aby podczas ćwiczeń był luźny.
- Jeśli czujnik nie może zostać wykryty lub jego odczyt jest nieprawidłowy, należy go ogrzać przez około 5 minut.
- · Jeśli pas do pomiaru tętna nie będzie przez dłuższy czas używany, należy wyjąć z niego czujnik.

**UWAGA:** Nieprawidłowa wymiana baterii może spowodować eksplozję. Podczas wymiany baterii na nową można zastosować wyłącznie oryginalną baterię lub baterię podobnego typu, określoną przez producenta. Zużyte baterie należy usuwać zgodnie z przepisami władz lokalnych.

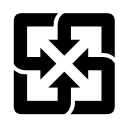

Dla lepszej ochrony środowiska, zużyte baterie należy zbierać oddzielnie do recyklingu.

## Rozmiar i obwód koła

Rozmiar koła jest oznaczony na bokach opon.

| Rozmiar koła             | L (mm) |
|--------------------------|--------|
| 12 x 1,75                | 935    |
| 12 x 1,95                | 940    |
| 14 x 1,50                | 1020   |
| 14 x 1,75                | 1055   |
| 16 x 1,50                | 1185   |
| 16 x 1,75                | 1195   |
| 16 x 2,00                | 1245   |
| 16 x 1-1/8               | 1290   |
| 16 x 1-3/8               | 1300   |
| 17 x 1-1/4               | 1340   |
| 18 x 1,50                | 1340   |
| 18 x 1,75                | 1350   |
| 20 x 1,25                | 1450   |
| 20 x 1,35                | 1460   |
| 20 x 1,50                | 1490   |
| 20 x 1,75                | 1515   |
| 20 x 1,95                | 1565   |
| 20 x 1-1/8               | 1545   |
| 20 x 1-3/8               | 1615   |
| 22 x 1-3/8               | 1770   |
| 22 x 1-1/2               | 1785   |
| 24 x 1,75                | 1890   |
| 24 x 2,00                | 1925   |
| 24 x 2,125               | 1965   |
| 24 x 1 (520)             | 1753   |
| Cylindryczny 24 x<br>3/4 | 1785   |
| 24 x 1-1/8               | 1795   |
| 24 x 1-1/4               | 1905   |
| 26 x 1 (559)             | 1913   |
| 26 x 1,25                | 1950   |
| 26 x 1,40                | 2005   |
| 26 x 1,50                | 2010   |
| 26 x 1,75                | 2023   |
| 26 x 1,95                | 2050   |
| 26 x 2,10                | 2068   |
| 26 x 2,125               | 2070   |
| 26 x 2,35                | 2083   |

| Rozmiar koła                 | L (mm) |  |
|------------------------------|--------|--|
| 26 x 3,00                    | 2170   |  |
| 26 x 1-1/8                   | 1970   |  |
| 26 x 1-3/8                   | 2068   |  |
| 26 x 1-1/2                   | 2100   |  |
| 650C Cylindryczny 26<br>x7/8 | 1920   |  |
| 650 x 20C                    | 1938   |  |
| 650 x 23C                    | 1944   |  |
| 650 x 25C 26 x 1 (571)       | 1952   |  |
| 650 x 38A                    | 2125   |  |
| 650 x 38B                    | 2105   |  |
| 27 x 1 (630)                 | 2145   |  |
| 27 x 1-1/8                   | 2155   |  |
| 27 x 1-1/4                   | 2161   |  |
| 27 x 1-3/8                   | 2169   |  |
| 27,5 x 1,50                  | 2079   |  |
| 27,5 x 2,1                   | 2148   |  |
| 27,5 x 2,25                  | 2182   |  |
| 700 x I8C                    | 2070   |  |
| 700 x l9C                    | 2080   |  |
| 700 x 20C                    | 2086   |  |
| 700 x 23C                    | 2096   |  |
| 700 x 25C                    | 2105   |  |
| 700 x 28C                    | 2136   |  |
| 700 x 30C                    | 2146   |  |
| 700 x 32C                    | 2155   |  |
| 700C cylindryczne            | 2130   |  |
| 700 x 35C                    | 2168   |  |
| 700 x 38C                    | 2180   |  |
| 700 x 40C                    | 2200   |  |
| 700 x 42C                    | 2224   |  |
| 700 x 44C                    | 2235   |  |
| 700 x 45C                    | 2242   |  |
| 700 x 47C                    | 2268   |  |
| 29 x 2,1                     | 2288   |  |
| 29 x 2,2                     | 2298   |  |
| 29 x 2,3                     | 2326   |  |
|                              |        |  |

# Podstawowa pielęgnacja Rider 860

Właściwa pielęgnacja urządzenia zmniejszy niebezpieczeństwo uszkodzenia urządzenia.

- Nie należy upuszczać urządzenia lub narażać go na silne wstrząsy.
- Nie należy narażać urządzenia na ekstremalne temperatury i nadmierną wilgoć.
- Powierzchnię ekranu można łatwo zarysować. Należy używać standardowych, nieprzylepnych zabezpieczeń ekranu, chroniących ekran przed mniejszymi zarysowaniami.
- Do czyszczenia urządzenia należy używać rozcieńczonego, neutralnego detergentu, naniesionego na szmatkę.
- Nie należy próbować rozbierać, naprawiać lub wykonywać jakichkolwiek modyfikacji urządzenia. Wszelkie próby spowodują unieważnienie gwarancji.

# Pola danych

| Kategoria   | Pole danych     | Opis pól danych                                                                                                    |
|-------------|-----------------|----------------------------------------------------------------------------------------------------|
| Energia     | Kalorie         | Łączna ilość spalonych kalorii.                                                                                                    |
|             | Kilodżule       | Zakumulowana energia w kilodżulach dla bieżącej aktywności.                                                                                                    |
| Wysokość    | Wysokość        | Wysokość nad lub poniżej poziomu morza bieżącej lokalizacji.                                                                                                    |
|             | Max wysokość    | Najwyższa wysokość bieżącej lokalizacji nad lub poniżej pozio-<br>mu morza<br>poziom osiągnięty przez rowerzystę dla bieżącej aktywności.                                                                                                    |
|             | Suma Wznios     | Łączny przebyty wzrost wysokości podczas bieżącej aktywności.                                                                                                    |
|             | Suma Spadek     | Łączny przebyty spadek wysokości podczas bieżącej aktywności.                                                                                                    |
|             | Nachylenie      | Aktualne nachylenie terenu w %.                                                                                                    |
|             | Podjazd         | Łączna długość podjazdów.                                                                                                    |
|             | Zjazd           | Łączna długość zjazdów.                                                                                                    |
|             | Odległość       | Odległość przejechana podczas bieżącej aktywności                                                                                                    |
|             | Drogomierz      | Zakumulowana łączna odległość, aż do jej wyzerowania.                                                                                                    |
|             | DystOkr         | Odległość przejechana dla bieżącego okrążenia.                                                                                                    |
| Odległość   | DystOstOkr      | Odległość przejechana dla ostatnio zakończonego okrążenia.                                                                                                    |
|             | Jazda 1/Jazda 2 | Skumulowany kilometraż zarejestrowany przed jego wyzerowaniem.<br>Dostępne są 2 oddzielne pomiary jazdy. Do rejestracji można<br>używać Jazda 1 lub Jazda 2, na przykład, tygodniowej łącznej od-<br>ległości, a drugi można wykorzystać do rejestracji, na przykład,<br>miesięcznej łącznej odległości. |
|             | Prędkość        | Bieżące tempo zmiany odległości.                                                                                                    |
|             | Śr. pręd.       | Średnia prędkość dla bieżącej aktywności.                                                                                                    |
| Duo dha é é | Maks. pręd.     | Maksymalna prędkość dla bieżącej aktywności.                                                                                                    |
| Prędkość    | ŚrPrOkr         | Średnia prędkość dla bieżącego okrążenia.                                                                                                    |
|             | MaksPrOkr       | Maksymalna prędkość dla bieżącego okrążenia.                                                                                                    |
|             | ŚrPrOstOkr      | Średnia prędkość dla ostatniego zakończonego okrążenia.                                                                                                    |
| Czas        | Czas            | Bieżący czas GPS.                                                                                                    |
|             | Czas jazdy      | Czas spędzony na jeździe dla bieżącej aktywności.                                                                                                    |
|             | Czas jazdy      | Łączny spędzony czas dla bieżącej aktywności.                                                                                                    |
|             | Ws. słońca      | Czas wschodu słońca w oparciu o lokalizację swojego GPS.                                                                                                    |
|             | Za. słońca      | Czas zachodu słońca w oparciu o lokalizację swojego GPS.                                                                                                    |
|             | CzasOkr         | Maksymalny czas stopera dla bieżącego okrążenia.                                                                                                    |
|             | CzasOstOkr      | Maksymalny czas stopera dla ostatniego zakończonego okrąże-<br>nia.                                                                                                    |
|             | Licznik okrążeń | Liczba zakończonych okrążeń dla bieżącej aktywności.                                                                                                    |

| Kategoria   | Pole danych                | Opis pól danych                                                                                                    |
|-------------|----------------------------|----------------------------------------------------------------------------------------------------|
| Kadencja    | Kadencja                   | Łączna ilość spalonych kalorii.                                                                                                    |
|             | Śr. kad.                   | Zakumulowana energia w kilodżulach dla bieżącej aktywności.                                                                                                    |
|             | Maks. kad.                 | Maksymalna kadencja dla bieżącej aktywności.                                                                                                    |
|             | Śr.kad.okrąż.              | Średnia kadencja dla bieżącego okrążenia.                                                                                                    |
|             | Śr.kad.ost.okrąż.          | Średnia kadencja dla ostatniego zakończonego okrążenia.                                                                                                    |
|             | Tętno                      | Liczba uderzeń serca na minutę. Wymaga<br>sparowanego połączenia kompatybilnym czujnika tętna z posia-<br>danym urządzeniem.                                                                                                    |
|             | Śr. tętno                  | Średnie tętno dla bieżącej aktywności.                                                                                                    |
|             | Maksymalne<br>tętno        | Maksymalne tętno dla bieżącej aktywności.                                                                                                    |
| Tętno       | MHR %                      | Twoje bieżące tętno podzielone przez tętno maksymalne.<br>MHR oznacza maksymalną liczbę uderzeń serca podczas 1 minu-<br>ty wysiłku. (MHR różni się od elementu Maksymalne tętno. MHR<br>należy ustawić w Profilu użytkownika)                                                 |
|             | LTHR%                      | Bieżące tętno użytkownika podzielone przez Tętno wartości pro-<br>gowej zakwaszenia. LTHR oznacza średnie tętno podczas inten-<br>sywnego ćwiczenia, przy którym zaczyna gwałtownie wzrastać<br>koncentracja mleczanów we krwi. (LTHR należy ustawić w Profilu<br>użytkownika) |
|             | Strefa MHR                 | Bieżący zakres maksymalnego procentowego tętna dla strefy<br>tętna (Strefa 1 do Strefa 75).                                                                                                    |
|             | Strefa LTHR                | Bieżący zakres Tętna wartości progowej zakwaszenia<br>Procent (Strefa 1 do Strefa 7).                                                                                                    |
|             | ŚrHROkr                    | Średnie tętno dla bieżącego okrążenia.                                                                                                    |
|             | ŚrHROstOkr                 | Średnie tętno dla ostatniego zakończonego okrążenia.                                                                                                    |
|             | Okrążenie MHR%             | Średnie MHR% dla bieżącego okrążenia.                                                                                                    |
|             | Okrążenie LTHR%            | Średnie LTHR% dla bieżącego okrążenia.                                                                                                    |
| Temperatura | Temp.                      | Bieżąca temperatura.                                                                                                    |
|             | Мос                        | Bieżąca moc w Watach.                                                                                                    |
|             | Śr. moc                    | Średnia moc dla bieżącej aktywności.                                                                                                    |
|             | Maks. moc                  | Maksymalna moc dla bieżącej aktywności.                                                                                                    |
|             | ŚrMocOkr                   | Średnia moc dla bieżącego okrążenia.                                                                                                    |
|             | MaxMocOkr                  | Maksymalna moc dla bieżącego okrążenia.                                                                                                    |
| Мос         | Moc z 3s                   | 3 sekundowa średnia moc                                                                                                    |
|             | Moc z 10s                  | 10 sekundowa średnia moc                                                                                                    |
|             | Moc z 30s                  | 30 sekundowa średnia moc                                                                                                    |
|             | NP (Moc<br>znormalizowana) | Szacunkowa moc, którą utrzymano "kosztem" fizjologicznym,<br>jeśli była utrzymana stała moc, taka jak na ergometrze, zamiast<br>zmiennej mocy wyjściowej.                                                                                                    |

| Kategoria                                           | Pole danych                                  | Opis pól danych                                                                                                    |
|-----------------------------------------------------|----------------------------------------------|----------------------------------------------------------------------------------------------------|
| Мос                                                 | TSS (Współczyn-<br>nik natężenia<br>wysiłku) | Współczynnik natężenia wysiłku jest obliczany poprzez wzięcie<br>pod uwagę intensywności, jako IF i czasu trwania jazdy. Sposób<br>pomiaru wielkości zmęczenia jakiemu poddawane jest ciało<br>podczas jazdy. |
|                                                     | IF (Współczynnik<br>intensywności)           | Współczynnik intensywności to stosunek znormalizowanej mocy<br>(NP) do Progu mocy funkcjonalnej (FTP). Wskazanie jak ciężka lub<br>trudna była trasa w odniesieniu do całkowitego ćwiczenia.                  |
|                                                     | SP<br>(Moc specyficz-<br>na)                 | Stosunek mocy do wagi                                                                                                    |
|                                                     | Strefa FTP                                   | Bieżący zakres Procentowego progu mocy funkcjonalnej (Strefa<br>1 do Strefa 7).                                                                                                    |
|                                                     | Strefa MAP                                   | Bieżący zakres Maksymalnej procentowej mocy aerobowej (Stre-<br>fa 1 do Strefa 7).                                                                                                    |
|                                                     | MAP%                                         | Bieżąca moc dostarczona przez swoją Maksymalną moc aerobo-<br>wą.                                                                                                    |
|                                                     | FTP%                                         | Bieżąca moc podzielona przez swój próg mocy funkcjonalnej.                                                                                                    |
|                                                     | NP okrążenia                                 | Znormalizowana moc bieżącego okrążenia                                                                                                    |
|                                                     | LLapAvgPw                                    | Średnia moc wyjściowa dla ostatniego zakończonego okrążenia.                                                                                                    |
|                                                     | LlapMaxPw                                    | Maksymalna moc dla ostatniego zakończonego okrążenia.                                                                                                    |
|                                                     | CurPB-LR                                     | Zrównoważenie bieżącej mocy lewej/prawej nogi.                                                                                                    |
|                                                     | AvgPB-LR                                     | Zrównoważenie średniej mocy lewej/prawej nogi dla bieżącej<br>aktywności.                                                                                                    |
|                                                     | CurTE-LR                                     | Procentowa efektywność lewej/prawej nogi rowerzysty podczas<br>pedałowania.                                                                                                    |
| Analiza                                             | MaxTE-LR                                     | Maksymalna procentowa efektywność lewej/prawej nogi rowe-<br>rzysty podczas pedałowania.                                                                                                    |
| pedałowania                                         | AvgTE-LR                                     | Średnia procentowa efektywność lewej/prawej nogi rowerzysty podczas pedałowania.                                                                                                    |
|                                                     | CurPS-LR                                     | Bieżąca procentowa równość przykładania siły przez lewą/prawą<br>nogę przy każdym nacisku na pedały.                                                                                                    |
|                                                     | MaxPS-LR                                     | Maksymalna procentowa równość przykładania siły przez lewą/<br>prawą nogę przy każdym nacisku na pedały.                                                                                                    |
|                                                     | AvgPS-LR                                     | Średnia procentowa równość przykładania siły przez lewą/prawą<br>nogę przy każdym nacisku na pedały.                                                                                                    |
|                                                     | Bateria Di2                                  | Pozostałe naładowanie baterii systemu Di2                                                                                                    |
| Elektroniczna<br>zmiana przeło-<br>żenia<br>Systemy | Przekładnia<br>przednia                      | Pozycja przekładni przerzutki przedniej jest wyświetlona na<br>grafice.                                                                                                    |
|                                                     | Przekładnia tylna                            | Pozycja przekładni przerzutki tylnej jest wyświetlona na grafice.                                                                                                    |
|                                                     | Przełożenie                                  | Stosunek zębów bieżącego koła przekładni przedniej do bieżące-<br>go koła przekładni tylnej.                                                                                                    |
|                                                     | Bieg                                         | Pozycja biegu przekładni przedniej i tylnej pokazywana przez<br>numery.                                                                                                    |
|                                                     | Przełożenia                                  | Bieżąca kombinacja przekładni przedniej i tylnej.                                                                                                    |

**RF Exposure Information (MPE)** 

This device meets the EU requirements and the International Commission on Non-Ionizing Radiation Protection (ICNIRP) on the limitation of exposure of the general public to electromagnetic fields by way of health protection. To comply with the RF exposure requirements, this equipment must be operated in a minimum of 20 cm separation distance to the user.

Hereby, Bryton Inc. declares that the radio equipment type Bryton product is in compliance with Directive 2014/53/EU. The full text of the EU declaration of conformity is available at the following internet address:

http://www.brytonsport.com/download/Docs/CeDocs\_Rider860.pdf

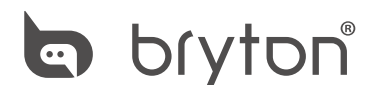

Designed by Bryton Inc. Copyright © 2018 Bryton Inc. All rights reserved. 7F, No.75, Zhouzi St., Neihu Dist., Taipei City 114, Taiwan (R.O.C.)